# prosonic T mit PROFIBUS-PA Ultraschall-Füllstandmeßtechnik

Betriebsanleitung

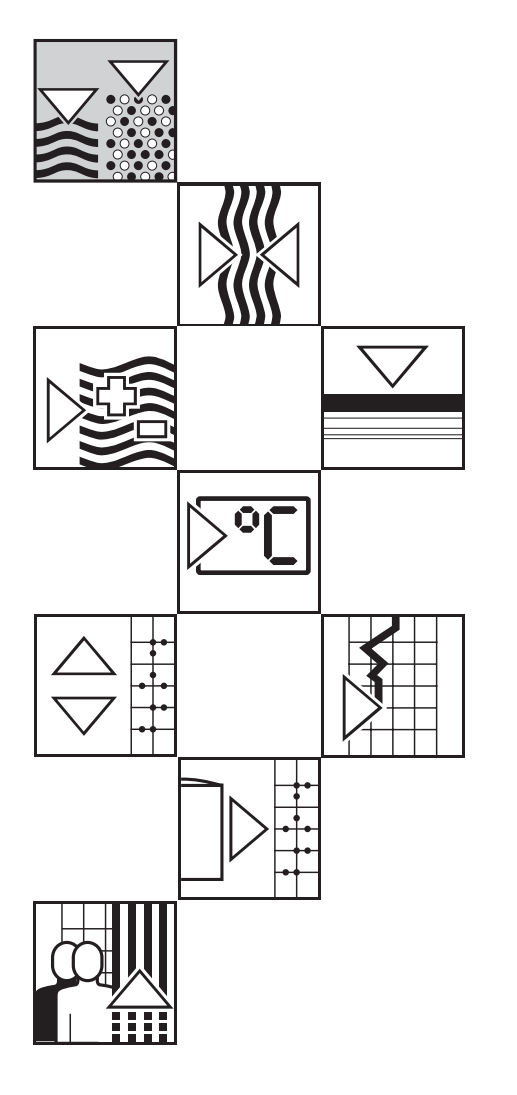

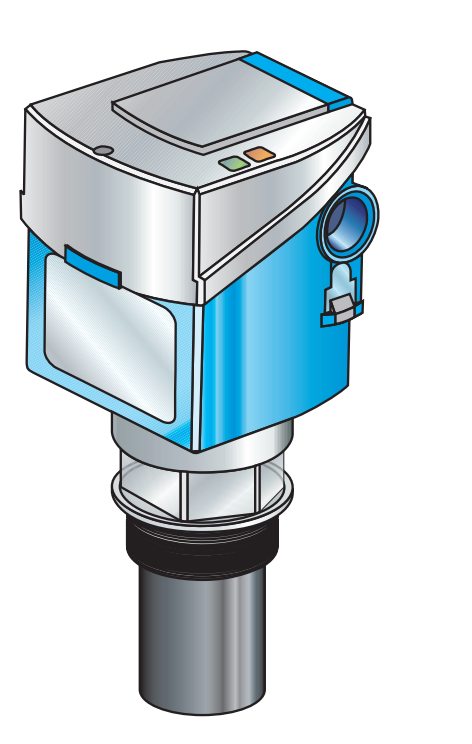

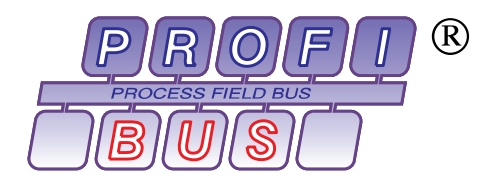

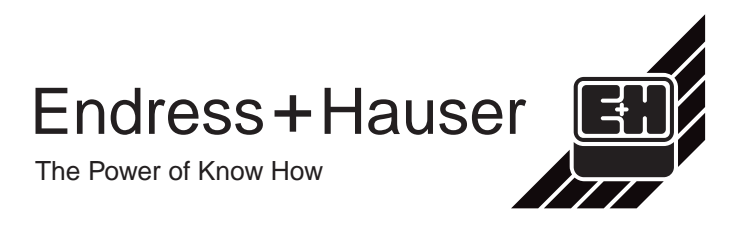

### Kurzanleitung

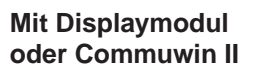

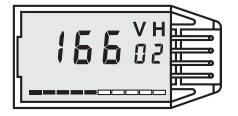

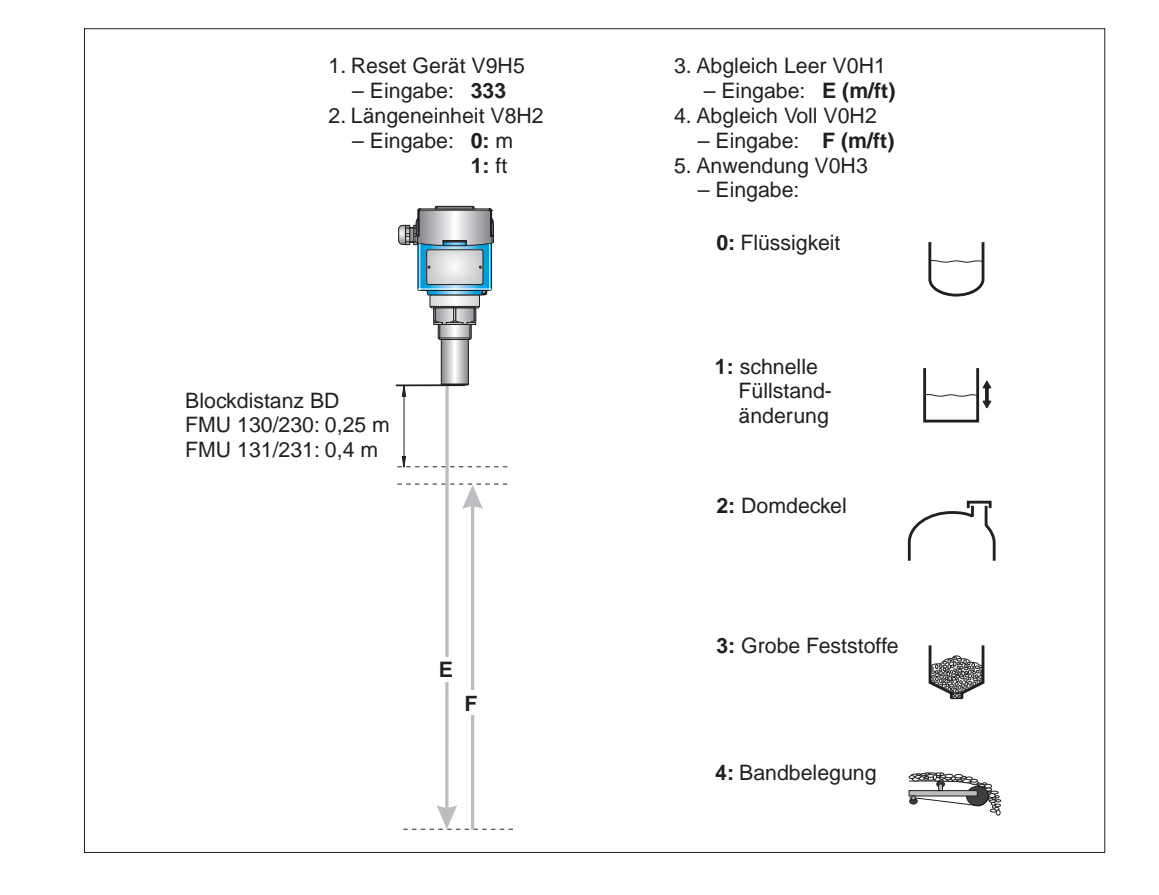

### Inhaltsverzeichnis

|   | Softv                                            | vare-Historie                                                                                                    | •                |             |             | •                          | •           | •                |                       | 2                                       |
|---|--------------------------------------------------|----------------------------------------------------------------------------------------------------|------------------|-------------|-------------|----------------------------|-------------|------------------|-----------------------|-----------------------------------------|
|   | Siche                                            | rheitshinweise                                                                                                    |                  |             |             |                            |             |                  |                       | 3                                       |
| 1 | <b>Einle</b><br>1.1<br>1.2<br>1.3                | itung<br>Meßeinrichtung<br>Technische Daten .<br>Abmessungen Prosc                                                                               | onic             | •<br>•<br>T | •<br>•<br>• | •<br>•<br>•                | •<br>•<br>• | •<br>•<br>•      | •<br>•<br>•           | <b>5</b><br>6<br>7<br>8                 |
| 2 | <b>Insta</b><br>2.1<br>2.2<br>2.3<br>2.4         | Ilation                                                                                                    | β.               | ate         | •<br>•<br>• | •<br>•<br>•                | •<br>•<br>• | -                | -                     | <b>10</b><br>10<br>11<br>13<br>14       |
| 3 | <b>Bedie</b><br>3.1<br>3.2<br>3.3                | <b>enung</b><br>Vor-Ort Bedienung<br>Fernbedienung mit C<br>Systemintegration üb                                                                 | Com              | Imi<br>SP   | JW<br>S     | ·<br>in                    | •<br>       | •                | •                     | <b>15</b><br>15<br>17<br>18             |
| 4 | Abgl<br>Displ<br>4.1<br>4.2<br>4.3<br>4.4<br>4.5 | eich über<br>aymodul/Fernbedie<br>Grundabgleich<br>Linearisierung<br>Weitere Einstellunger<br>Verriegelung/Entriege<br>Informationen zur Me      | n .<br>elur      | ng<br>ng    | de          | •<br>•<br>•<br>•<br>•<br>• | /Iat        | •<br>·<br>tri×   | -<br>-<br>-<br>-<br>- | <b>19</b><br>19<br>20<br>23<br>23<br>24 |
| 5 | Fehle<br>5.1<br>5.2<br>5.3<br>5.4<br>5.5<br>5.6  | <b>Ersuche und -beseiti</b><br>Überwachungssyste<br>Fehlermeldungen .<br>Fehleranalyse<br>Signalauswertung .<br>Simulation<br>Rücksetzung auf We | gui<br>m<br>rkse | ng<br>ein   |             | •<br>·<br>·                | •<br>ung    | •<br>•<br>•<br>• | •<br>•<br>•<br>•      | <b>25</b><br>26<br>27<br>28<br>30<br>31 |
| 6 | Wart                                             | ung und Reparatur                                                                                                    |                  |             |             |                            |             |                  |                       | 32                                      |
| 7 | PROF                                             | 'IBUS-PA-Parameter                                                                                                    | :.               |             |             |                            |             |                  |                       | 32                                      |
| 8 | Bedie                                            | enmatrix                                                                                                    |                  |             |             |                            |             |                  |                       | 35                                      |
|   | Stich                                            | wortverzeichnis .                                                                                                    |                  |             |             |                            |             |                  |                       | 36                                      |

Siehe gegenüberliegende Seite Kurzanleitung

### Software-Historie

| Version/Datum      | Änderungen                                            | Bedeutung                                                                                                    |
|--------------------|-------------------------------------------------------|----------------------------------------------------------------------------------------------------|
| <b>1.0</b> / 08.97 | Erste Software-Version für Test-<br>Geräte            |                                                                                                    |
| <b>1.2</b> / 09.97 | Optimierung der Funktionalität<br>FMU 232 hinzugefügt | <ul> <li>Kein Einfluß auf die<br/>Bedienung.</li> <li>Datenübertragung zwischen<br/>Versionen nicht möglich.</li> </ul> |

### Sicherheitshinweise

Der Prosonic T ist ein kompaktes Füllstandmeßgerät mit PROFIBUS-PA-Schnittstelle für Flüssigkeits- und Schüttgut-Anwendungen, der nach dem Ultraschall-Laufzeitverfahren mißt.

Der Prosonic T ist nach dem Stand der Technik betriebssicher gebaut und berücksichtigt die einschlägigen Vorschriften und EG-Richtlinien. Wenn er jedoch unsachgemäß oder nicht bestimmungsgemäß eingesetzt wird, können von ihm applikationsbedingte Gefahren ausgehen, z. B. Produktüberlauf durch falsche Montage bzw. Einstellung. Deshalb darf Montage, elektrischer Anschluß, Inbetriebnahme, Bedienung und Wartung der Meßeinrichtung nur durch ausgebildetes Fachpersonal erfolgen, das vom Anlagenbetreiber dazu autorisiert wurde. Das Fachpersonal muß diese Betriebsanleitung gelesen und verstanden haben und die Anweisungen befolgen. Veränderungen und Reparaturen am Gerät dürfen nur vorgenommen werden, wenn dies die Betriebsanleitung ausdrücklich zuläßt.

Bei Einsatz des Meßsystems in explosionsgefährdeten Bereichen sind die entsprechenden nationalen Normen einzuhalten. Das Gerät kann mit den in der Tabelle aufgeführten Zertifikaten ausgeliefert werden. Die Zertifikate werden durch den ersten Buchstaben des Bestellcodes am Typenschild gekennzeichnet (siehe Tabelle unten).

- Stellen Sie sicher, daß das Fachpersonal ausreichend ausgebildet ist.
- Die meßtechnischen und sicherheitstechnischen Auflagen an die Meßstellen sind einzuhalten.

| ENDRESS+HAUSEF<br>PROSONIC T |
|------------------------------|
|------------------------------|

Bestell-Nr. FMU x3x-

[₹]

| Code | Zertifikat    | Zündschützart                |  |
|------|---------------|------------------------------|--|
| A    | keine         | keine                        |  |
| В    | ATEX II 2 G   | EEx ia IIC, s. XA 008F-A     |  |
| J    | FM            | Class I, Div. 1, Groups A-D  |  |
| М    | FM            | Class II, Div. 1, Groups E-G |  |
| S    | CSA           | Class I, Div. 1, Groups A-D  |  |
| R    | CSA           | Class II, Div. 1, Groups E-G |  |
| N    | CSA           | General Purpose              |  |
| F    | ATEX II 1/3 D | IP67 T 108 °C, s. XA 035F-A  |  |
| Т    | TIIS          | Ex ia IIC T6                 |  |

Montage, Inbetriebnahme, Bedienung

Bestimmungsgemäße

Verwendung

#### Explosionsgefährdeter Bereich

Tabelle S.1 Zertifikate für Ex-Anwendungen (in Vorbereitung)

### Sicherheitsrelevante Hinweise

Um sicherheitsrelevante oder alternative Vorgänge hervorzuheben, haben wir die folgenden Sicherheitshinweise festgelegt, wobei jeder Hinweis durch ein entsprechendes Piktogramm gekennzeichnet wird.

#### Sicherheitshinweise

| Symbol   | Bedeutung                                                                                                    |
|----------|----------------------------------------------------------------------------------------------------|
| Hinweis! | Hinweis!<br>Hinweis deutet auf Aktivitäten oder Vorgänge hin, die - wenn sie nicht ordnungsgemäß<br>durchgeführt werden - einen indirekten Einfluß auf den Betrieb haben oder eine<br>unvorhergesehene Gerätereaktion auslösen können. |
| Achtung! | Achtung!<br>Achtung deutet auf Aktivitäten oder Vorgänge hin, die - wenn sie nicht ordnungsgemäß<br>durchgeführt werden - zu Verletzungen von Personen oder zu fehlerhaftem Betrieb des<br>Gerätes führen können.                      |

#### Warnung!

Warnung deutet auf Aktivitäten oder Vorgänge hin, die - wenn sie nicht ordnungsgemäß durchgeführt - zu ernsthaften Verletzungen von Personen, zu einem Sicherheitsrisiko oder zur Zerstörung des Gerätes führen.

#### Zündschutzart

| <b>(£x)</b> | Befindet sich dieses Zeichen auf dem Typenschild des Gerates, kann das Gerat im explosionsgefährdeten Bereich eingesetzt werden                                                                                                    |
|-------------|----------------------------------------------------------------------------------------------------|
| <u>Ex</u>   | <ul> <li>Explosionsgefährdeter Bereich</li> <li>Dieses Symbol kennzeichnet in den Zeichnungen dieser Bedienungsanleitung den<br/>explosionsgefährdeten Bereich.</li> <li>Geräte, die sich im explosionsgefährdeten Bereich befinden oder Leitungen für solche<br/>Geräte müssen eine entsprechende Zündschutzart haben.</li> </ul>                              |
| Ex          | <ul> <li>Sicherer Bereich (nicht explosionsgefährdeter Bereich)</li> <li>Dieses Symbol kennzeichnet in den Zeichnungen dieser Bedienungsanleitung den nicht explosionsgefährdeten Bereich.</li> <li>Geräte im nicht explosionsgefährdeten Bereich müssen auch zertifiziert sein, wenn Anschlußleitungen in den explosionsgefährdeten Bereich führen.</li> </ul> |

Explosionsgeschützte, baumustergeprüfte Betriebsmittel

#### **Elektrische Symbole**

|                    | Gleichstrom<br>Eine Klemme, an der Gleichspannung anliegt oder durch die Gleichstrom fließt                                                                                                    |
|--------------------|----------------------------------------------------------------------------------------------------|
| $\sim$             | Wechselstrom<br>Eine Klemme, an der (sinusförmige) Wechselspannung anliegt oder durch die Wechselstrom<br>fließt                                                                                                    |
|                    | <b>Erdanschluß</b><br>Eine geerdete Klemme, die vom Gesichtspunkt des Benutzers schon über ein Erdungssystem<br>geerdet ist                                                                                                    |
|                    | Schutzleiteranschluß<br>Eine Klemme, die geerdet werden muß, bevor andere Anschlüsse hergestellt werden dürfen                                                                                                    |
| $\bigtriangledown$ | Äquipotentialanschluß<br>Ein Anschluß, der mit dem Erdungssystem der Anlage verbunden werden muß: dies kann z.B.<br>eine Potentialausgleichsleitung oder ein sternförmiges Erdungssystem sein, je nach<br>nationaler bzw. Firmenpraxis |

### 1 Einleitung

Prosonic T ist ein kompaktes Ultraschall-Meßgerät zur berührungslosen kontinuierlichen **Einsatzbereich** Füllstandmessung in Flüssigkeiten und grobkörnigen Schüttgütern (Korngröße ab 4 mm). Ein Temperaturfühler zur Schallaufzeitkompensation ist integriert.

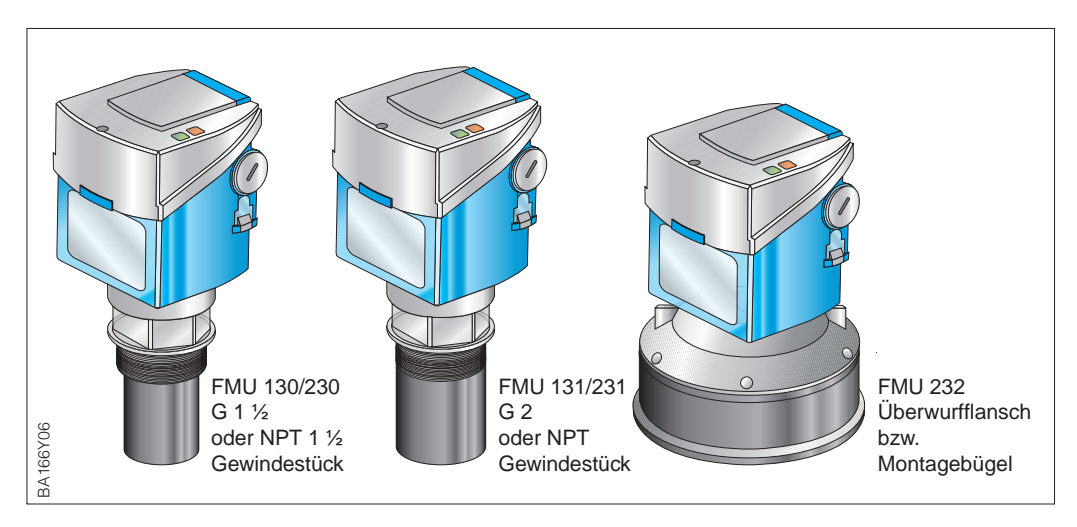

Abb. 1.1 Prosonic T

Fünf Meßumformer Prosonic T stehen zur Verfügung:

| Тур         | Prozeßanschluß | Meßbereich bei<br>Flüssigkeiten | Meßbereich bei<br>Schüttgütern |
|-------------|----------------|---------------------------------|--------------------------------|
| FMU 130/230 | 1 1/2"         | 0,254 m                         | 0.252 m                        |
| FMU 131/231 | 2"             | 0,47 m                          | 0.43.5 m                       |
| FMU 232     | _              | 0,615 m                         | 0,67 m                         |

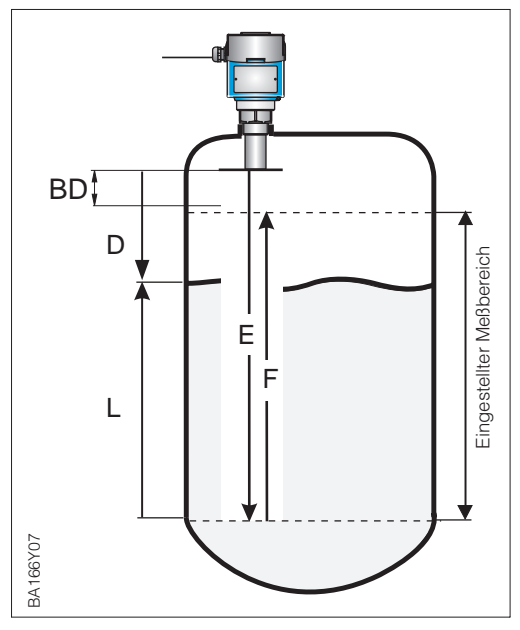

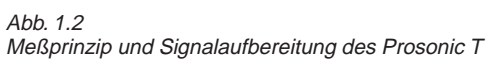

Ein oberhalb des Füllgutes angeordneter Ultraschall-Sensor wird elektrisch angeregt und sendet einen gerichteten Ultraschallimpuls auf das Füllgut. Die Füllgutoberfläche reflektiert diesen Impuls. Der in Richtung Sensor reflektierte Echoanteil wird vom gleichen Sensor, der nun als Richtmikrophon arbeitet, wieder in ein elektrisches Signal umgewandelt. Die Zeit zwischen Senden und Empfangen des Impulses – die *Laufzeit* – ist direkt proportional zum Abstand Sensor – Füllstand

 $D = v \bullet t/2,$ 

wobei v = Schallgeschwindigkeit.

Da die Leerdistanz E dem System bekannt ist, wird der Füllstand L leicht daraus abgeleitet.

$$L = E - D$$

Der Parameter F definiert den eingestellten Meßbereich, der Parameter BD die Blockdistanz – in diesem Bereich wird nicht gemessen!

#### Ausführungen

#### Meßprinzip

#### 1.1 Meßeinrichtung

Die komplette Meßstelle besteht im einfachsten Fall aus einem Prosonic T mit der Elektronik PA, einem Buskoppler, einer SPS bzw. einem Personal-Computer mit dem Bedienprogramm Commuwin II sowie einem PROFIBUS-PA Terminierungswiderstand (RC-Kombination).

Die maximale Anzahl der Meßumformer an einem Bussegment ist durch deren Stromaufnahme, die Leistung des Buskopplers und die erforderliche Buslänge bestimmt, siehe hierzu TI 260F/00/de. In der Regel können jedoch:

- 8 Prosonic T bei EEx ia-Anwendungen
- max. 32 Prosonic T bei Nicht-Ex-Anwendungen

an einem Bussegment betrieben werden.

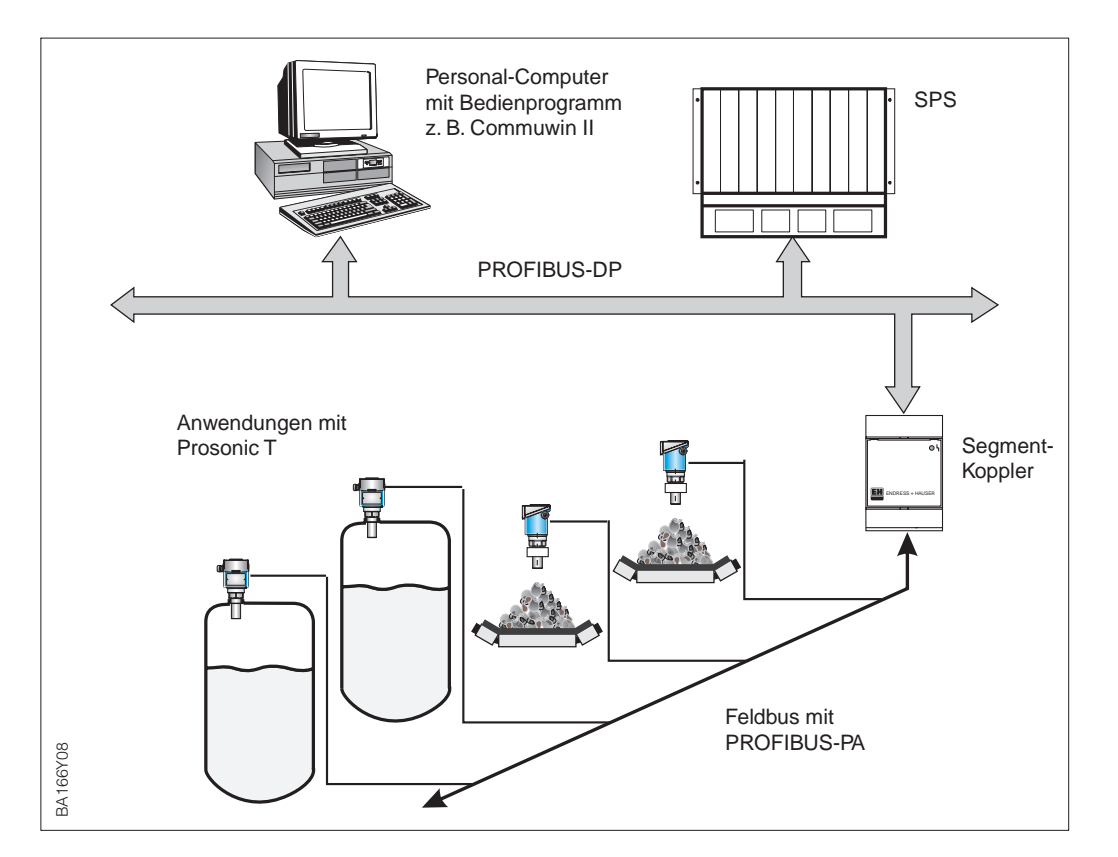

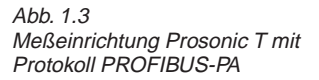

### 1.2 Technische Daten

| Allgemeine Angaben   | Hersteller                            | Endress+Hauser                                                                                                    |
|----------------------|---------------------------------------|----------------------------------------------------------------------------------------------------|
| J June               | Gerätebezeichnung                     | Prosonic T FMU 130/230, FMU 131/231 und FMU 232                                                                                                    |
| -                    | Maßaräßa                              |                                                                                                    |
| Eingang              | Meßbereich                            | Typ         in Flüssigkeiten         in Schüttgütern           FMU 130         0,254 m         0,252 m           FMU 131         0,47 m         0,43,5 m           FMU 232         0,615 m         0,6 7 m |
| Ausgang              | Ausgangssignal                        | Digitales Kommunikationssignal, PROFIBUS-PA                                                                                                    |
| Augung               | PA-Funktion                           | Slave                                                                                                    |
|                      | Übertragungsrate                      | 31,25 kByte/s                                                                                                    |
|                      | Antwortzeit                           | Slave: ca. 20 ms<br>SPS: ca. 600 ms bei ca. 30 Geräten                                                                                                    |
|                      | Ausfallsignal                         | Signal: Statusbit wird gesetzt, letzter gültiger Wert wird gehalten<br>Display: einstellbar -9999, +9999 oder halten                                                                                       |
|                      | Integrationszeit                      | 0255 s, Werkseinstellung: 5 s                                                                                                    |
|                      | Kommunikationswiderstand              | keiner, separater PROFIBUS-PA-Terminierungswiderstand                                                                                                    |
|                      | Physikalische Schicht                 | IEC 1158-2                                                                                                    |
| Meßgenauigkeit       | Referenzbedingungen                   | Ideale Reflexion von einer ruhigen Oberfläche bei 20 °C                                                                                                    |
|                      | Meßabweichung                         | 0,25 % bei max. Meßspanne                                                                                                    |
|                      | Auflösung                             | 3 mm                                                                                                    |
| Einsatzbedigungen    | Meßstofftemperaturbereich             | -40+80 °C, für Ex-Geräte siehe auch Zertifikat                                                                                                    |
|                      | Umgebungstemperatur                   | -20+60 °C, für Ex-Geräte siehe auch Zertifikat                                                                                                    |
|                      | Lagertemperaturbereich                | -40+80 °C                                                                                                    |
|                      | Betriebsdruck p <sub>abs</sub>        | 3 bar (für höhere Temperaturen und Drücke bei E+H anfragen)                                                                                                    |
|                      | Einbaulage                            | Möglichst senkrecht zur Produktoberfläche,<br>bei feinkörnigem Schüttgut ausgerichtet                                                                                                    |
|                      | Klimaklasse                           | IEC 68 T2-30Db                                                                                                    |
|                      | Schutzart                             | IP 67 (NEMA 6), mit offenem Gehäuse IP 20                                                                                                    |
|                      | Schwingungsfestigkeit                 | IEC 68 T2-6 Tab. 2.C (1055 Hz)                                                                                                    |
|                      | Elektromagnetische<br>Verträglichkeit | Störaussendung nach EN 50 081–2, Störfestigkeit nach EN 50 082–2<br>und Industrienorm NAMUR mit 10 V/m                                                                                                    |
|                      | Zündschutzart                         | Siehe Sicherheitshinweise                                                                                                    |
| Konstruktiver Aufbau | Werkstoff                             | Gehäuse: PBT, Gewinde: PVDF,<br>Sensor: PVDF                                                                                                    |
|                      | Prozeßanschluß                        | FMU 130/230: G 1 ½ oder NPT 1 ½, FMU 131/231: G 2 oder NPT 2                                                                                                    |
|                      | Abmessungen                           | Siehe Seite 8 und 9                                                                                                    |
| Anzeige- und         | Anzeige (Option)                      | vierstellige LCD-Anzeige, steckbar, mit Segmentanzeige des Meßwerts                                                                                                    |
| Bedienoberfläche     | LEDs                                  | Rot: Störung bzw. Warnung<br>Grün: Parameter registriert bzw. Kommunikation läuft                                                                                                    |
|                      | Vor-Ort-Bedienung                     | über vier Tasten: -, +, V, H                                                                                                    |
|                      | Fernbedienung                         | über PROFIBUS-PA mit z.B. Bedienprogramm Commuwin II                                                                                                    |
|                      | Kommunikationsschnittstelle           | PROFIBUS-PA                                                                                                    |
| Hilfsenergie         | Versorgungsspannung                   | 932 VDC, nicht Ex, 924 VDC, EEx                                                                                                    |
| -                    | Stromaufnahme                         | FMU 130/131/230/231: 12 mA ±1 mA, FMU 232: 16 mA ±1 mA,<br>für Ex-Geräte siehe auch Zertifikat                                                                                                    |
|                      | Einschaltstrom                        | Entspricht Tabelle 4, IEC 1158-2                                                                                                    |

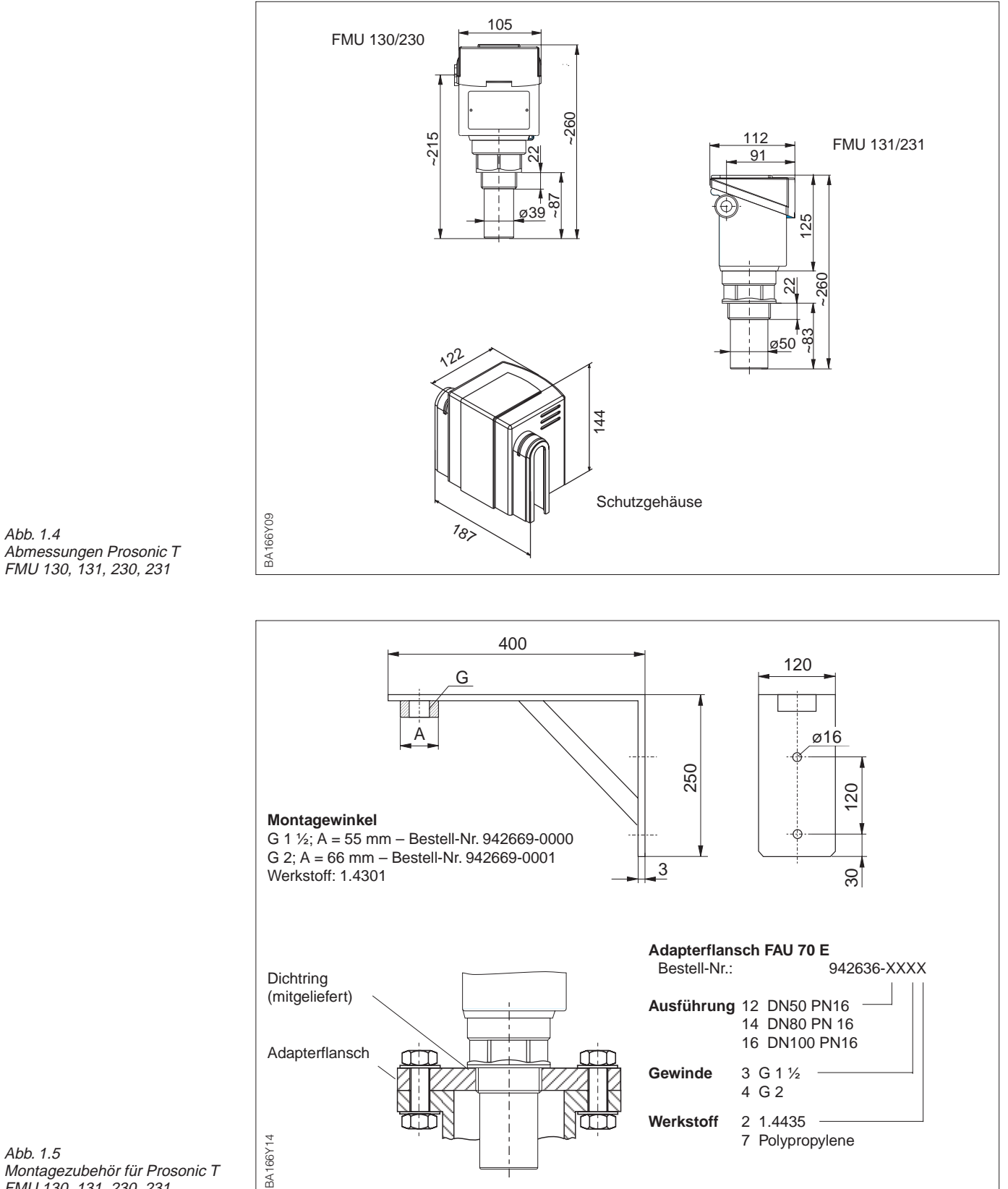

### 1.3 Abmessungen Prosonic T

Abb. 1.5 Montagezubehör für Prosonic T FMU 130, 131, 230, 231

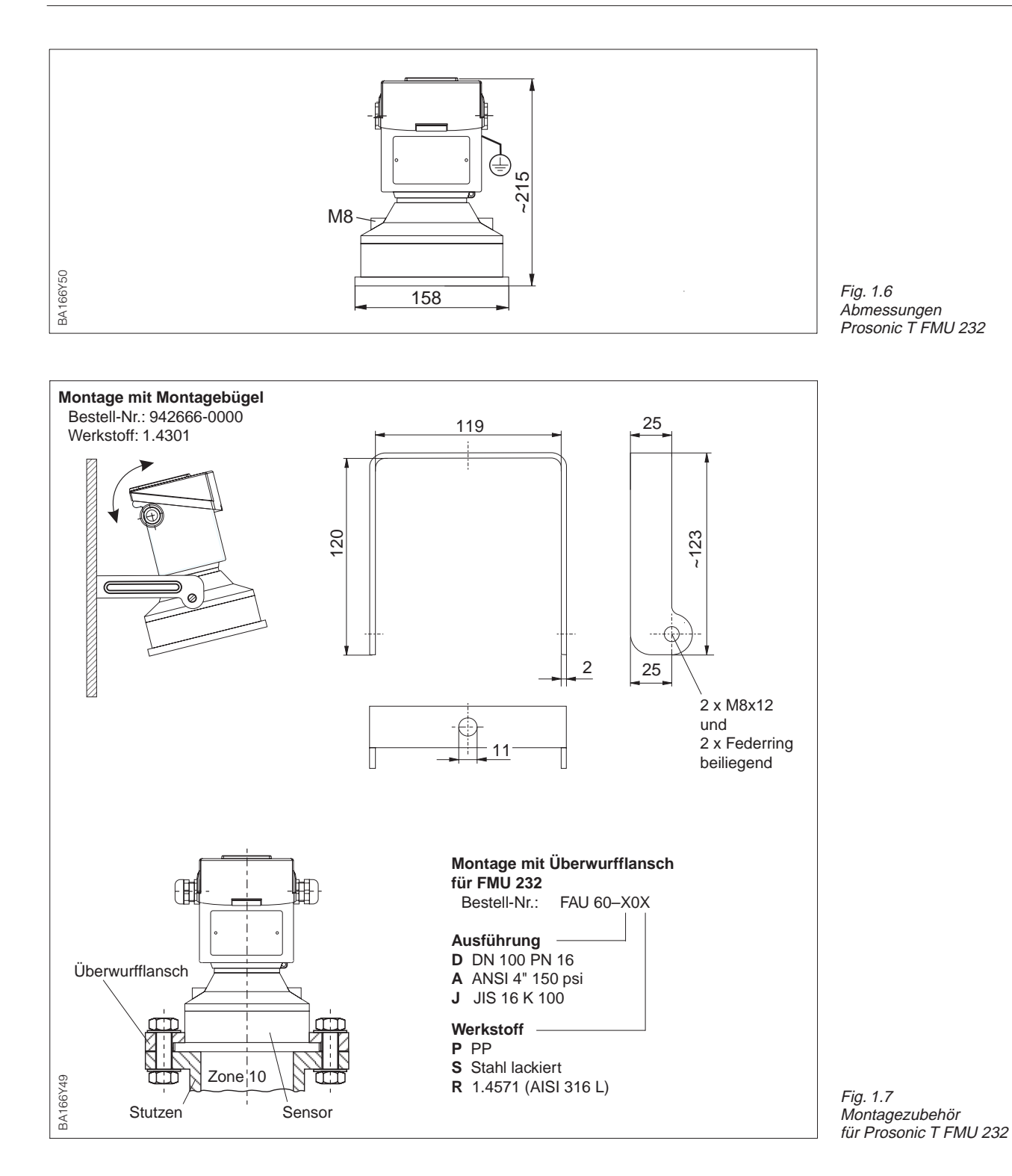

### 2 Installation

#### 2.1 Einbauhinweise

Einsatzbedingungen

**Jen** Die Umgebungstemperatur des Sensorgehäuses darf +60 °C nicht übersteigen.

• Für ungeschützte bzw. sonnige Stellen wird eine Schutzhaube empfohlen.

Die Prozeßtemperatur darf +80 °C nicht übersteigen. Der Betriebsdruck darf 3 bar nicht übersteigen.

#### Blockdistanz

Gehäuse

Sensor und maximalem Füllstand.
Montieren Sie den Sensor so hoch, daß auch bei maximaler Befüllung des Behälters die Blockdistanz nicht unterschritten wird. Die untere Kante

Bedingt durch das Dämpfungsverhalten des Sensors gibt es unmittelbar unterhalb des Sensors einen Bereich, in welchem keine Impulse empfangen werden können. Diese sogenannte Blockdistanz (BD) bestimmt den minimalen Abstand zwischen

bzw. Silo hineinragen (Ausnahme: Montage in einem Stutzen).Installieren Sie den Sensor senkrecht zur Füllgutoberfläche.

des Sensors sollte jedoch in den Tank

- Vermeiden Sie Messungen durch den Befüllstrom hindurch.
- In Tanks mit Domdeckel zentrale Einbauposition vermeiden
- Einbauten direkt unter der Einbauposi-tion vermeiden.

#### Gehäuse wie folgt vorbereiten:

- Kabeleinführung zwei Pg 16
- Kabeldurchmesser 5...9 mm
- Einsatzhülsen für Anschlußgewinde G ½; ½ NPT oder M 20 x 1,5 verfügbar.

Nach der Montage kann das Gehäuse gedreht werden, um die Verdrahtung zu erleichtern.

#### Achtung!

Achtung!

• Nur an der Hex-Mutter einschrauben: Drehmoment 15...20 Nm.

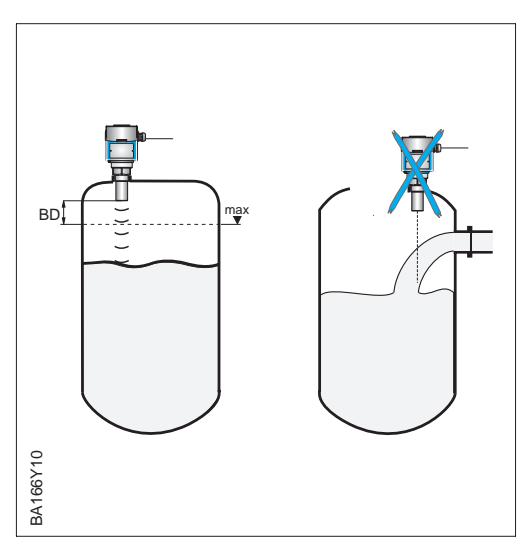

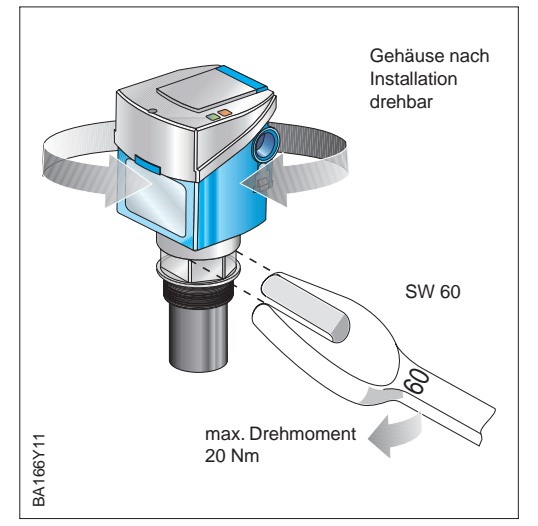

#### 2.2 Montage

Es gibt verschiedene Methoden, den Prosonic T FMU 130/131/230/231 zu montieren:

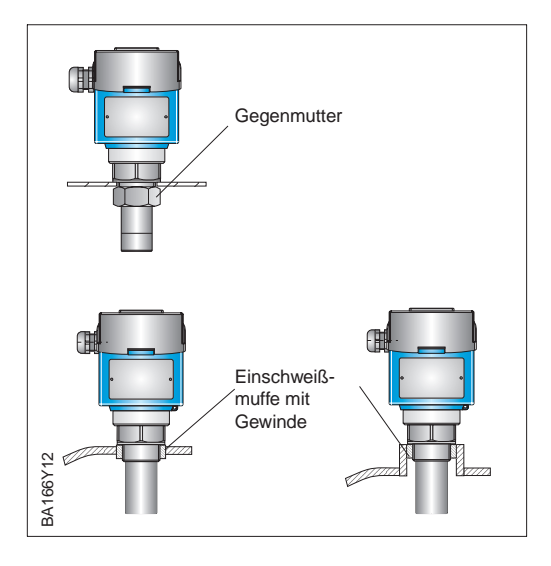

Gewindevarianten:

- Prosonic T FMU 130/230: G 1½ bzw. 1½ NPT
- Prosonic T FMU 131/231: G 2 oder 2 NPT

#### Achtung!

• Nur an der Hex-Mutter einschrauben: Drehmoment 15...20 Nm.

#### Mit Gegenmutter oder Einschweißmuffe

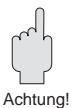

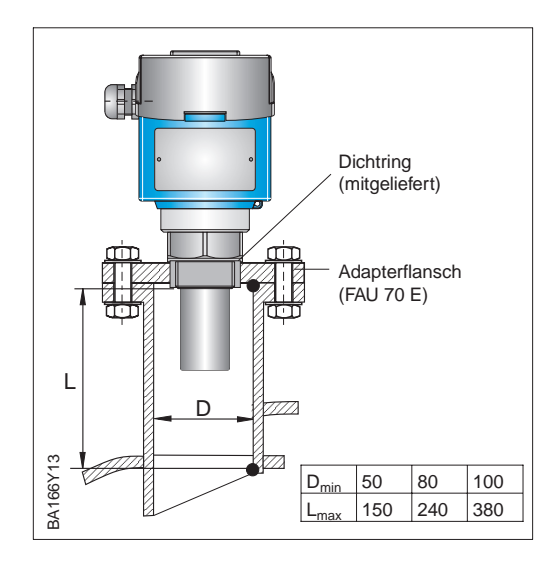

Reicht der maximale Füllstand in die Blockdistanz hinein, muß der Sensor auf einem Rohrstutzen montiert werden.

- Im Rohrstutzen darf sich kein Materialansatz bilden.
- Die empfohlenen Abmessungen des Stutzens sind Richtwerte, in deren Grenzen Sie den Stutzen variieren können. Wählen Sie den Stutzendurchmesser groß genug, aber halten Sie die Stutzenhöhe immer so klein wie möglich.
- Die Stutzeninnenseite muß glatt sein – keine Kanten, keine Schweißnähte
- Störechos die z. B. durch den Stutzen ausgelöst werden, können mit der Funktion »Störechoausblendung« ausgeblendet werden (siehe Seite 31).

# Rohrstutzen und Adapterflansch

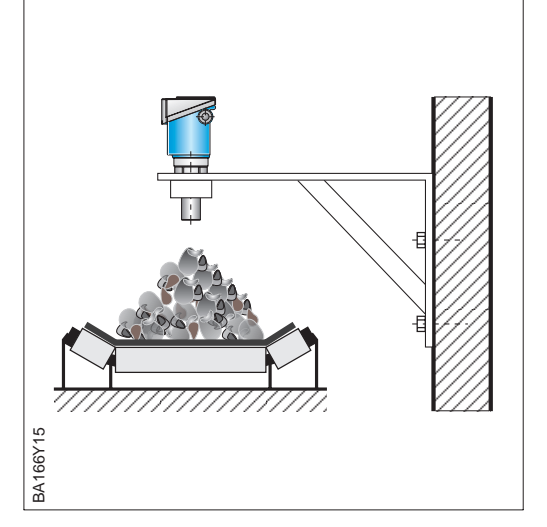

Der Montagewinkel kann bei offenem Tank bzw. Förderband benutzt werden. Der Sensor wird in das vorgesehene Gewinde eingeschraubt.

#### Achtung!

• Nur an der Hex-Mutter einschrauben: Drehmoment 15...20 Nm.

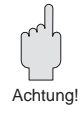

Montagewinkel

Der Prosonic T FMU 232 kann entweder mit einem Überwurfflansch oder einem Montagebügel montiert werden.

#### Überwurfflansch

Montagebügel

Reicht der maximale Füllstand in die Blockdistanz hinein, muß der Sensor auf einem Rohrstutzen montiert werden.

- Im Rohrstutzen darf sich kein Materialansatz bilden.
- Die empfohlenen Abmessungen des Stutzens sind Richtwerte, in deren Grenzen Sie den Stutzen variieren können. Wählen Sie den Stutzendurchmesser groß genug, aber halten Sie die Stutzenhöhe immer so klein wie möglich.
- Die Stutzeninnenseite muß glatt sein – keine Kanten, keine Schweißnähte
- Störechos die z. B. durch den Stutzen ausgelöst werden, können mit der Funktion »Störechoausblendung« ausgeblendet werden (siehe Seite 31).

Der Montagebügel kann bei offenem Tank bzw. Silo benutzt werden.

- Bei Flüssigkeiten und grobkörnigen Schüttgütern senkrecht zur Produktoberfläche ausrichten
- Der Montagebügel darf nicht in Staub-Ex-Applikationen benutzt werden.

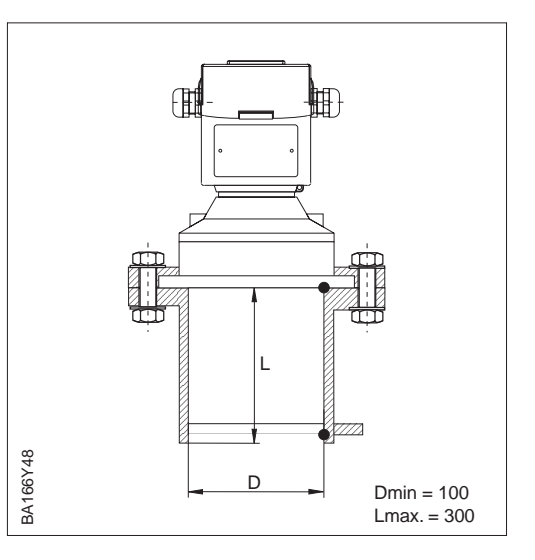

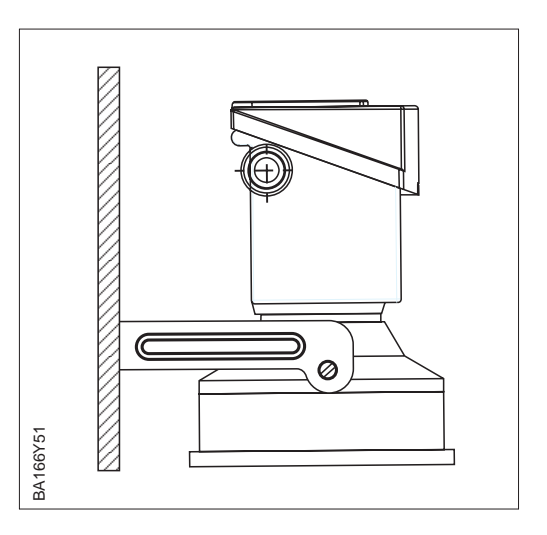

#### Feinkörnige Schüttgüter

Bei feinkörnigen Schüttgütern muß der Sensor auf die Produktoberfläche ausgerichtet werden.

• Sensor ausrichten, so daß die Echoqualität V3H2 bei vollem und leerem Silo maximiert ist.

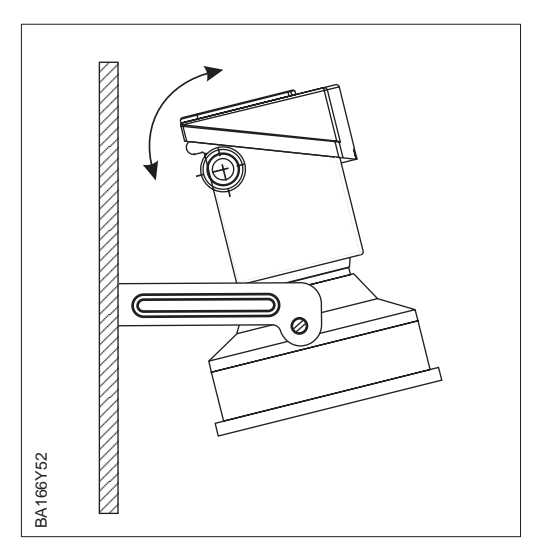

#### 2.3 Elektrischer Anschluß

Bei Neuinstallationen wird empfohlen, ein verdrilltes, geschirmtes Zweiaderkabel zu **Buskabel** verwenden. Die folgenden Kennwerte sind bei Anwendung des FISCO-Modells (Explosionsschutz) einzuhalten:

- Schleifenwiderstand (DC) 15...150 Ω/km, Induktivitätsbelag 0,4...1 mH/km, Kapazitätsbelag 80...200 nF/km, z. B. Siemens 6XV1 830-5AH10 (blau)
- Nicht-Ex-Bereich: z. B.: Kerpen CEL-PE/OSCR/PVC/FRLA FB-02YS(ST)YFL, Belden 3076F, Siemens 6XV1 830-5BH10 (schwarz).

Hinweise zum Aufbau und zur Erdung des Netzwerks sind der TI 260F/00/de "Projektierungshinweise PROFIBUS-PA" sowie der Spezifikation PROFIBUS-PA zu entnehmen.

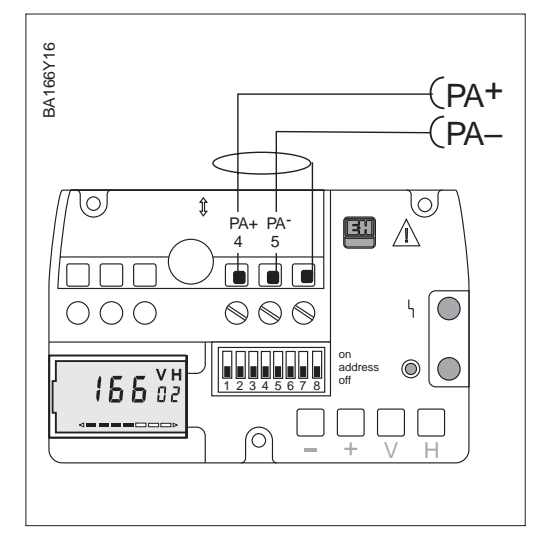

Die Busleitung überträgt auch die Hilfs- **Kabelar** energie und wird wie folgt angeschlossen:

- Befestigungsschraube lösen und Gehäusedeckel heben
- Kabel durch Kabeleinführung einführen
- Kabeladern an Klemmen PA+ und PAanschließen.
   Vertauschen der Polarität hat keinen
- Einfluß auf den Betrieb
  Abschirmung an 3. Klemme anschließen (ist *nicht* geerdet)
- Eventuell Abschirmung bei der T-Box an die Potentialausgleichsleitung (PAL) anschließen.

#### Achtung!

 Anwendungen, die dem Explosionsschutz unterliegen, lassen nur unter besonderen Bedingungen die mehrfache Erdung des Schutzschirms zu, siehe TI 260F bzw. IEC 79-14.

Jedes Gerät erhält eine eindeutige Busadresse. Normalerweise wird die Adresse vor Ort über DIP-Schalter eingestellt.

- Adresse (0...126) an Schaltern 1 7 einstellen
- Schalter 8 auf OFF stellen: Adresse = Adresse am Schalter
   Bei ON: Adresse = Softwareadresse
- Gerät aus- und einschalten, um die Adressenänderung zu registrieren.

Nach Anschluß des Buskabels und Einstellen der Adresse Deckel herunterklappen und Befestigungsschraube andrehen. Kabelanschluß

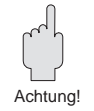

#### Busadresse

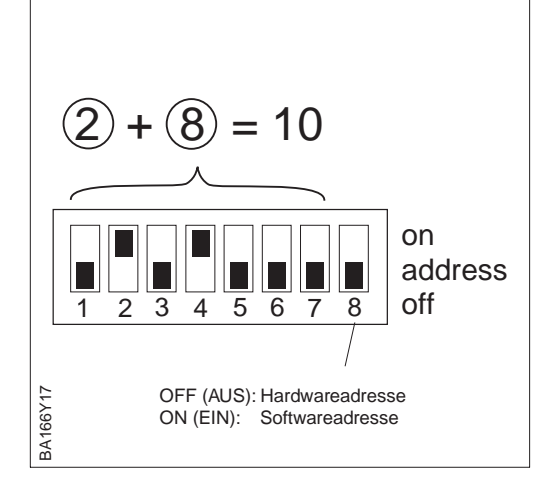

#### 2.4 Gerätestammdatei/Typdatei

Mitgeliefert mit jedem Gerät wird eine Diskette mit den Gerätestammdaten \*.DDB. Diese Datei muß vor der Inbetriebnahme des Bussystems in den Kommunikationspartner geladen werden.

Die Diskette enthält auch eine sogennante TYP-Datei für spezifische Siemens-Hostsysteme, z. B. COMET 200 oder COM PROFIBUS. Für diese Werkzeuge werden die Dateien wie folgt abgelegt:

- alle \*.200-Dateien ins Verzeichnis der Typdateien z. B. \*\*\*\TYPDAT5X
- alle \*.GSD-Dateien ins Verzeichnis der Gerätestammdateien z. B. \*\*\*\GSD
- alle \*.BMP-Dateien ins Verzeichnis der Bitmaps z. B. \*\*\*\BITMAPS

Die Bedeutung der einzelnen Geräteparameter sind in der PROFIBUS-PA-Spezifikation enthalten.

### 3 Bedienung

#### 3.1 Vor-Ort Bedienung

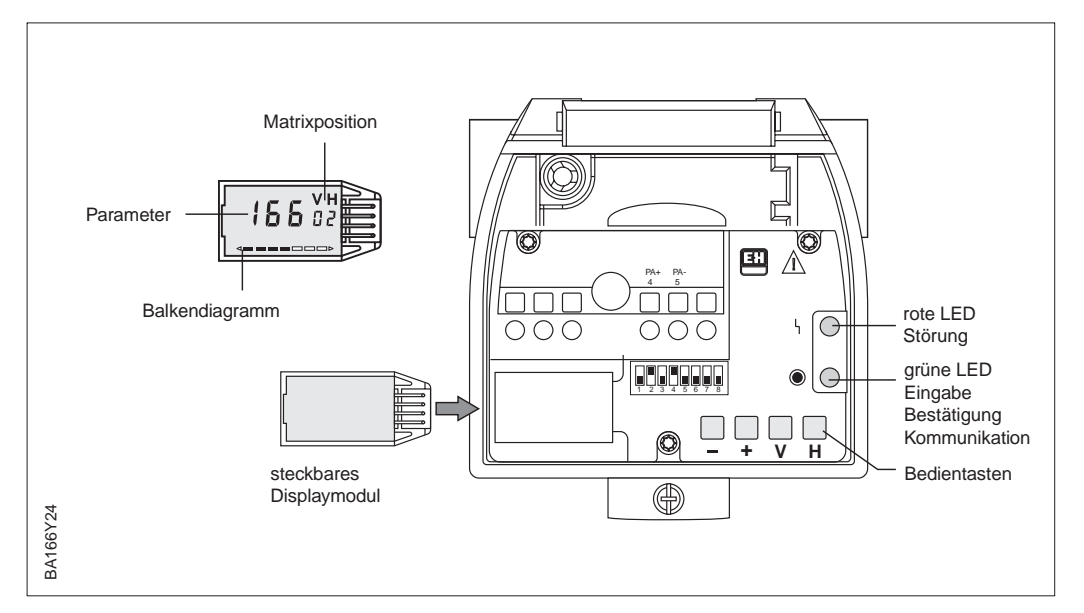

Abb. 3.1 Bedienelemente des Prosonic T

Die Bedienelemente befinden sich innerhalb des Sondengehäuses und können durch Öffnen des Gehäusedeckels bedient werden. Der Prosonic T besitzt vier Tasten und zwei Leuchtdioden:

- Die Leuchtdioden zeigen den Gerätestatus an:
  - Die grüne LED blinkt kurz bei der Betätigung der Tasten und bei Kommunikation.
- Die rote LED leuchtet bei einer Störung und blinkt bei einer Warnung.
- Die LEDs sind auch mit geschlossenem Gehäusedeckel sichtbar.
- Die Tastenfunktionen sind abhängig davon, ob ein Display vorhanden ist oder nicht.

Bei Geräten ohne Display ist eine Bedienung über die Tasten nicht möglich. Die Tastenfunktionen sind begrenzt auf:

- Rücksetzen des Geräts auf Werkseinstellungen
- Verriegeln und Entriegeln der Parametereingabe.

Das Gerät muß über Kommunikation bedient werden (Commuwin II oder PROFIBUS-PA)

| Tasten  | Funktion                        |
|---------|---------------------------------|
| – + V H |                                 |
|         | Rücksetzen auf Werkseinstellung |
|         | Verriegeln der Parametereingabe |
|         | Entriegeln der Parametereingabe |

Bedienung ohne Displaymodul

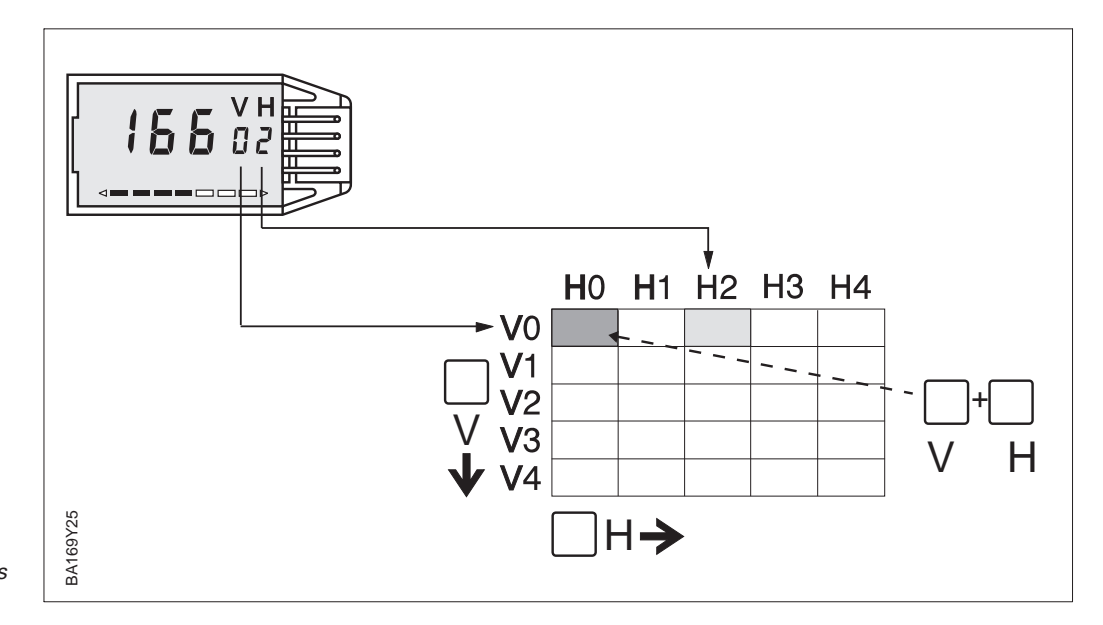

Abb. 3.2 Matrixbedienung über steckbares Displaymodul

#### Bedienung mit Displaymodul

Ist der Prosonic T mit dem (gesteckten) Displaymodul versehen, dann erfolgt die Bedienung über eine 10 x 10 Bedienmatrix:

- Jede Reihe ist einer Funktionsgruppe zugeordnet,
- Jedes Feld stellt einen Parameter dar.

Die Bedienung vor Ort mit Display und die Kommunikation greifen auf dieselbe Matrix zu. Die Bedienung wird im Kapitel 5 beschrieben, die Bedienmatrix ist im Kapitel 9 abgebildet. Die untenstehende Tabelle gibt einen Überblick der Tastenfunktionen bei gestecktem Displaymodul.

| Tasten                  | Funktion                                                                                                  |
|-------------------------|----------------------------------------------------------------------------------------------------|
| Anwahl des Matrixfeldes | 3                                                                                                    |
| V                       | Anwahl der vertikalen Matrixposition                                                                      |
| Η                       | Anwahl der horizontalen Matrixposition                                                                    |
| V und H                 | Durch gleichzeitiges drücken von V und H springt die Anzeige auf V0H0                                     |
| Eingabe der Parameter   |                                                                                                    |
| + oder -                | Aktiviert die gewählte Matrixposition. Die gewählte Ziffernstelle blinkt.                                 |
| +                       | Verändert den Zahlenwert der blinkenden Ziffernstelle um +1                                               |
| _                       | Verändert den Zahlenwert der blinkenden Ziffernstelle um –1                                               |
| + und -                 | Setzt den gerade eingegebenen Wert auf den Ursprungswert zurück, wenn er noch nicht bestätigt worden ist. |
| Bestätigung der Eingabe | 8                                                                                                    |
| V oder H bzw.           | Bestätigung der Eingabe und Verlassen des Matrixfeldes                                                    |
| V und H                 |                                                                                                    |
| + und V bzw.            | + und V verriegeln, – und H entriegeln, siehe Abschnitt 6.4                                               |
| – und <b>H</b>          |                                                                                                    |

#### 3.2 Fernbedienung mit Commuwin II

| Cosition<br>V0 GRUNDABGLE | Wert<br>EICH KAN. 80.3 | Einh<br>%            | eit                    |
|---------------------------|------------------------|----------------------|------------------------|
| MESSWERT                  | [                      | <u>k</u> omprimieren | abelle                 |
|                           | H0                     | H1                   | H2                     |
| V <u>0</u> Grundabgleich  | 80,3 %<br>MESSWERT     | 3.50<br>LEERABGLEICH | 3.00<br>VOLLABGLEICH   |
| V <u>1</u>                |                        |                      |                        |
| V2 Linearisierung         | 0<br>LINEARISIERUNG    | 1<br>TABELLEN-NR.    | 0<br>EINGABE FÜLLSTAND |
| V3 Erw. Abgleich          | 0<br>ECHOUNTERDR.      | 0<br>IST-FUELLHOEHE  | 0<br>ECHOQUALITAET     |
| V <u>4</u>                |                        |                      |                        |
| V <u>5</u>                |                        |                      |                        |
| V <u>6</u>                |                        |                      |                        |
| V <u>7</u>                |                        |                      | <b></b>                |

Abb. 3.3 Menü Gerätedaten bei Commuwin II

PROFIBUS-PA Geräte können über das Bedienprogramm Commuwin II (ab Softwareversion 1.5) bedient werden. Eine Beschreibung der Bedienung mit Commuwin II ist der Bedienungsanleitung BA 124F zu entnehmen. Die Einstellungen erfolgen entweder über Bedienmatrix (Abb. 3.3) oder graphische Oberfläche (Abb. 3.4).

Die Fernbedienung erfordert die Installation des PROFIBUS-PA-Servers: der Personal-Computer muß mit einer PROFIBUS-DP-Karte ausgerüstet werden.

- Die Verbindung zu Commuwin II wird über den PROFIBUS-PA-Server hergestellt
- Es erscheinen alle Geräte in der Geräteliste, die an die ausgewählten Segmente angeschloßen sind.
- Die Einstellung erfolgt im Menü Gerätedaten.
- PROFIBUS-PA-Profilparameter können auch über die graphische Oberfläche angezeigt bzw. eingestellt werden.

#### Hinweis!

BA166D26

 Der Prosonic T kann auch vor Ort mit den Tasten bedient werden. Erfolgt eine Verriegelung der Bedienung der Tasten vor Ort, dann ist auch eine Parametereingabe über Kommunikation nicht möglich.

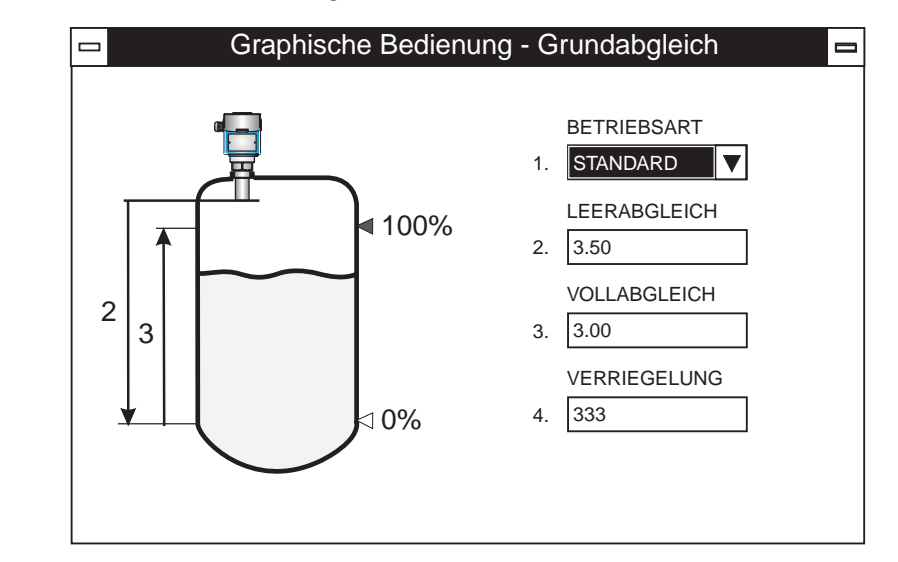

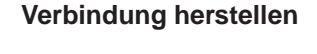

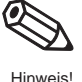

Abb. 3.4 Graphische Bedienung in Commuwin II

BA166D47

### 3.3 Systemintegration über SPS

Bei der Bedienung über SPS steht ein sogenanntes Profil zur Verfügung. Dies enthält:

- Obligatorische Parameter, mit dem sich die Grundparameter des Feldgeräts lesen bzw. einstellen lassen.
- Anwendungsparameter, die einen Abgleich und weitere Funktionen wie z. B. Linearisierung ermöglichen.

Der Prosonic T stellt den Meßwert im zyklischen Dienst nach dem Protokoll PROFIBUS-PA zur Verfügung.

#### **Datenformat OUT**

| Byte | Daten        | Datenformat                                                                                                    |
|------|--------------|----------------------------------------------------------------------------------------------------|
| 1    | Meßwert      | IEEE 754-Gleitpunktzahl                                                                                                    |
| 2    | Meßwert      |                                                                                                    |
| 3    | Meßwert      |                                                                                                    |
| 4    | Meßwert      |                                                                                                    |
| 5    | Gerätestatus | 80 <sub>HEX</sub> = Gerät OK<br>0C <sub>HEX</sub> = schwerer Fehler (entspricht<br>Alarm, siehe Tabelle Seite 24)<br>40 <sub>HEX</sub> = bedingtes OK (target mode auf<br>manuell umgeschaltet) |

#### IEC-754-Gleitpunktzahl

| D15             | D14             | D13              | D12              | D11              | D10              | D9               | D8               | D7               | D6               | D5               | D4               | D3               | D2               | D1               | D0               |
|-----------------|-----------------|------------------|------------------|------------------|------------------|------------------|------------------|------------------|------------------|------------------|------------------|------------------|------------------|------------------|------------------|
| VZ Exponent (E) |                 |                  |                  | Bruchteil (F)    |                  |                  |                  |                  |                  |                  |                  |                  |                  |                  |                  |
|                 | 2 <sup>7</sup>  | 2 <sup>6</sup>   | 2 <sup>5</sup>   | 2 <sup>4</sup>   | 2 <sup>3</sup>   | 2 <sup>2</sup>   | 2 <sup>1</sup>   | 2 <sup>0</sup>   | 2 <sup>-1</sup>  | 2 <sup>-2</sup>  | 2 <sup>-3</sup>  | 2 <sup>-4</sup>  | 2 <sup>-5</sup>  | 2 <sup>-6</sup>  | 2 <sup>-7</sup>  |
| Bruch           | Bruchteil (F)   |                  |                  |                  |                  |                  |                  |                  |                  |                  |                  |                  |                  |                  |                  |
| 2 <sup>-8</sup> | 2 <sup>-9</sup> | 2 <sup>-10</sup> | 2 <sup>-11</sup> | 2 <sup>-12</sup> | 2 <sup>-13</sup> | 2 <sup>-14</sup> | 2 <sup>-15</sup> | 2 <sup>-16</sup> | 2 <sup>-17</sup> | 2 <sup>-18</sup> | 2 <sup>-19</sup> | 2 <sup>-20</sup> | 2 <sup>-21</sup> | 2 <sup>-22</sup> | 2 <sup>-23</sup> |

Andere PROFIBUS-PA-Parameter werden im azyklischen Dienst zur Verfügung gestellt, siehe Kapitel 7.

### 4 Abgleich über Displaymodul/Fernbedienung

Dieses Kapitel beschreibt die Grundeinstellung und erweiterten Funktionen, die über Bedienmatrix eingestellt werden können. Die Bedienmatrix ist zugänglich durch:

- Das eingesteckte Displaymodul und Tasten
- Bedienprogramm Commuwin II.

Es wird hier hauptsächlich die Matrixbedienung über Tastatur beschrieben. Bei der Bedienung über Commuwin II werden die Parameter mit ENTER bestätigt.

#### 4.1 Grundabgleich

Der Prosonic T wird durch die Eingabe der Leerdistanz, der Volldistanz und des Anwendungsparameters abgeglichen:

| Parameter<br>A | Anwendung                                                                                                    |
|----------------|----------------------------------------------------------------------------------------------------|
| 0              | Flüssigkeit, inklusive automatische Rührflügelausblendung                                                                                                    |
| 1              | Schnelle Füllstandänderungen                                                                                                    |
| 2              | Flüssigkeit/Domdeckel, inklusive automatische Rührflügelausblendung. Das Gerät ist in einem Domdeckel montiert. Der max. Erstechofaktor ist standardmäßig vorgegeben. |
| 3              | Grobe Feststoffe (Korngröße ab 4 mm)                                                                                                    |
| 4              | Bandbelegung                                                                                                    |

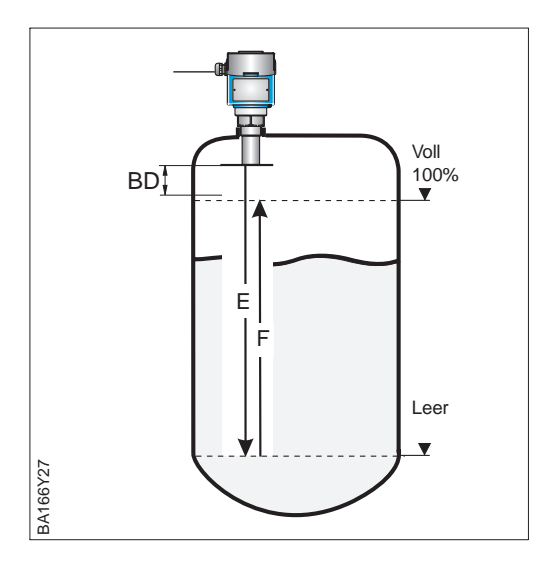

| # | VH                   | Eingabe      |    | Bedeutung                                  |
|---|----------------------|--------------|----|--------------------------------------------|
| 1 | V9H5                 | 333          | VH | Rücksetzen                                 |
| 2 | V8H2                 | 0/1          | VH | Längeneinheit<br>0 = m<br>1 = ft           |
| 3 | V0H1                 | E m/ft       | Н  | Leerdistanz                                |
| 4 | V0H2                 | F m/ft       | Н  | Volldistanz                                |
| 5 | V0H3                 | A<br>z. B. 1 | VH | Anwendungs-<br>parameter                   |
| 6 | V0H0<br>V0H8<br>V0H9 | XXXX         |    | Meßwert %<br>Distanz m/ft<br>Füllhöhe m/ft |

Ergebnis:

• Leer (E) = 0 %

• Voll (F) = 100 %

#### Hinweis!

• Ist der Prosonic in einem Rohrstutzen montiert bzw. befinden sich Einbauten im Tank unterm Sensor, dann wird empfohlen, sofort nach dem Abgleich die Störechoausblendung einzuschalten, siehe Seite 27.

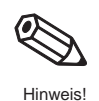

Vorgang

#### 4.2 Linearisierung

Linearisierungsmodus

Eine Linearisierung erlaubt die Ausgabe des Meßwerts in technischen Einheiten, d. h. Meter, Fuß, Hektoliter, Gallonen, Tonnen usw. Die untenstehende Tabelle listet die verschiedene Linearisierungsmodi auf:

| Eingabe<br>V2H0 | Linearisierungsmodus                                      | Bedeutung                                                                                                    |
|-----------------|-----------------------------------------------------------|----------------------------------------------------------------------------------------------------|
| 0               | Höhe                                                      | Anzeige der Füllhöhe in m/ft                                                                                                    |
| 2               | manuelle Eingabe                                          | Für eine Linearisierungskurve werden max. 11 Wertepaare aus<br>einem Füllstand und dem jeweils entsprechenden Volumen<br>eingegeben.                                                                       |
| 3               | halbautomatische<br>Eingabe einer<br>Linearisierungskurve | Bei der halbautomatischen Eingabe der Linearisierungskurve wird<br>der Tank schrittweise gefüllt oder entleert. Die Füllhöhe erfaßt der<br>Prosonic T automatisch, das zugehörige Volumen wird eingegeben. |
| 5               | linear<br>(Werkseinstellung)                              | Der Behälter ist linear, z. B. zylindrisch stehender Tank. Wurde der<br>Abgleich in einer Volumeneinheit durchgeführt, kann der Meßwert<br>ohne weitere Eingaben in der Volumeneinheit abgelesen werden.   |
| Außerdem        | bietet V2H0 die Funktione                                 | n:                                                                                                    |
| 1               | Tabelle aktivieren                                        | Eine eingegebene Linearisierungstabelle tritt erst in Kraft, wenn sie zusätzlich aktiviert wird.                                                                                                    |
| 4               | Tabelle löschen                                           | Vor Eingabe einer Linearisierungstabelle muß immer eine eventuell<br>vorhandene Tabelle gelöscht werden. Dabei springt der<br>Linearisierungsmodus automatisch auf linear.                                 |

#### Warnungen

Während der Eingabe der Tabelle wird eine Fehlermeldung generiert und die Alarm-LED zeigt eine Störung an. Nach der Eingabe wird die Linearisierungskurve auf ihre Plausibilität überprüft. Folgende Warnungen können auftreten:

| Code | Тур     | Bedeutung                                                                                                    |
|------|---------|----------------------------------------------------------------------------------------------------|
| E605 | Alarm   | Die manuelle Linearisierungskurve ist unvollständig.<br>Wird die Behälterkennlinie aktiviert, verschwindet diese<br>Fehlermeldung.                                                                      |
| E602 | Warnung | Die Linearisierungskurve ist nicht monoton steigend.<br>In V2H1 erscheint automatisch die Nummer des letzten gültigen<br>Wertepaares. Ab dieser Nummer müssen alle Wertepaare neu<br>eingegeben werden. |
| E604 | Warnng  | Die Linearisierungskurve besteht aus weniger als zwei Wertepaaren.<br>Ergänzen Sie Ihre Eingaben um weitere Wertepaare.                                                                                 |

#### Deaktivieren

Eine Linearisierungstabelle kann durch Eingabe V2H0 =  $\mathbf{0}$  oder  $\mathbf{5}$  deaktiviert werden. Die Eingabe V2H0 =  $\mathbf{4}$  löscht die gesamte Tabelle. In beiden Fällen muß das Meßende in V0H6 neu eingegeben werden.

Ist innerhalb des eingestellten Meßbereichs der Füllstand dem Volumen bzw. Gewicht proportional, dann können technische Einheiten wie folgt eingestellt werden:

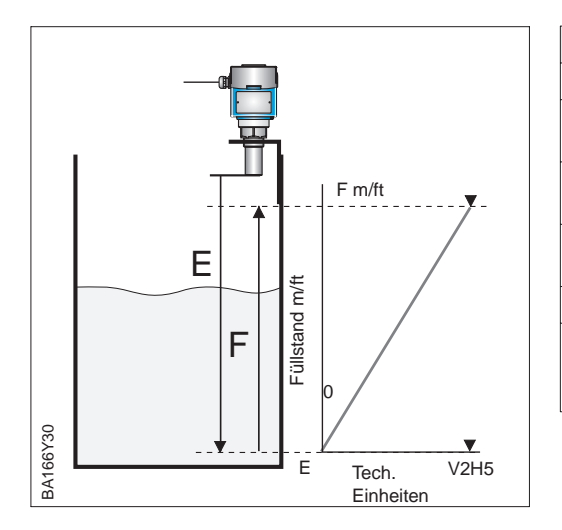

| # | VH                                              | Eingabe      |    | Bedeutung                                         |  |  |
|---|-------------------------------------------------|--------------|----|---------------------------------------------------|--|--|
| 1 | Falls Abgleich nicht erfolgt, siehe Kapitel 5.1 |              |    |                                                   |  |  |
| 2 | V2H0                                            | 4            | Н  | Vorhandene Kurve<br>löschen                       |  |  |
| 3 | V2H0                                            | 5            | н  | Linearisierung<br>"Linear"                        |  |  |
| 4 | V2H5                                            | z. B. 500 kg | VH | Max. Füllstand in tech. Einheiten                 |  |  |
| 5 | V0H6                                            | Wert V2H5    | VH | Meßende                                           |  |  |
| 6 | VOHO<br>VOH9                                    |              |    | Meßwert in<br>tech. Einheiten<br>Füllhöhe in m/ft |  |  |

Ist innerhalb des eingestellten Meßbereichs der Füllstand nicht dem Volumen bzw. Gewicht proportional, dann muß eine Linearisierungstabelle eingegeben werden, um in technischen Einheiten zu messen. Die Voraussetzungen sind wie folgt:

#### Linearisierungstabelle

- Die Wertepaare (max. 11) für die Punkte der Linearisierungskurve sind bekannt
- Die Linearisierungskurve muß monoton steigend sein
- Die Füllhöhe für den ersten und den letzten Punkt der Linearisierungskurve müssen dem Leer- und Vollabgleich (E und F) entsprechen
- Die Linearisierung erfolgt in der Einheit des Grundabgleichs.

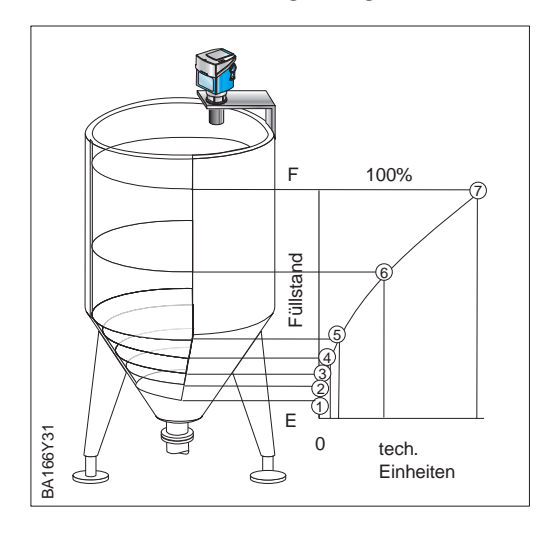

| #  | VH                  | Eingabe                    |       | Bedeutung                                         |
|----|---------------------|----------------------------|-------|---------------------------------------------------|
| 1  | Falls At            | ogleich nicht e            | rfolg | t, siehe Kapitel 5.1                              |
| 2  | V2H0                | 4                          | Н     | Vorhandene Kurve<br>löschen                       |
| 3  | V2H0                | 2                          | н     | Linearisierungs-<br>modus "Tabelle"               |
| 4  | V2H1                | z. B. 1                    | Н     | 1. Wertepaar                                      |
| 5  | V2H2                | z. B. 0                    | н     | Füllstand Punkt 1                                 |
| 6  | V2H3                | z. B. 10 hl                | н     | Volumen Punkt 1                                   |
| 7  | Schritte<br>weitere | e 46 wiederh<br>Wertepaare | olen  | für bis zu 10                                     |
| 8  | V2H0                | 1                          | VH    | Tabelle aktivieren                                |
| 9  | V0H5                | Vol. bei "E"               | н     | Meßanfang                                         |
| 10 | V0H6                | Vol. bei "F"               | VH    | Meßende                                           |
| 11 | VOHO<br>VOH9        |                            |       | Meßwert in<br>tech. Einheiten<br>Füllhöhe in m/ft |

Ergebnis:

- Meßwert in technischen Einheiten in V0H0
- Füllhöhe in V0H9.

Zylindrisch liegender Tank Anhand einer manuell eingegebenenTabelle ist es möglich, eine Linearisierungskurve für jeden zylindrisch liegenden Tank zu berechnen.

- Bei leerem Tank ist der Füllstand 0 %, bei vollkommen gefülltem Tank 100 %. Der Füllstand wird in 10 %-Schritten eingegeben.
- Das Volumen für den vollkommen gefüllten Behälter ist 100 %. Den
- 10 %-Schritten des Füllstands sind Prozentangaben für die Volumen zugeordnet. • Rechnen Sie ausgehend vom vollkommen gefüllten Behälter zu jedem 10 %-

Schritt des Füllstands das entsprechende Volumen aus.

Volumen bei x% Füllstand = Gesamtvolumen·Volumen(%)

100

| TabNr | Füllstand | V2H2 | Volumen | Volumen V2H3 |  |  |
|-------|-----------|------|---------|--------------|--|--|
| V2H1  | %         | m/ft | %       | T.Einheit    |  |  |
| 1     | 0         |      | 0       |              |  |  |
| 2     | 10        |      | 5,20    |              |  |  |
| 3     | 20        |      | 14,24   |              |  |  |
| 4     | 30        |      | 25,23   |              |  |  |
| 5     | 40        |      | 37,35   |              |  |  |
| 6     | 50        |      | 50,00   |              |  |  |
| 7     | 60        |      | 61,64   |              |  |  |
| 8     | 70        |      | 74,77   |              |  |  |
| 9     | 80        |      | 85,76   |              |  |  |
| 10    | 90        |      | 94,79   |              |  |  |
| 11    | 100       |      | 100     |              |  |  |

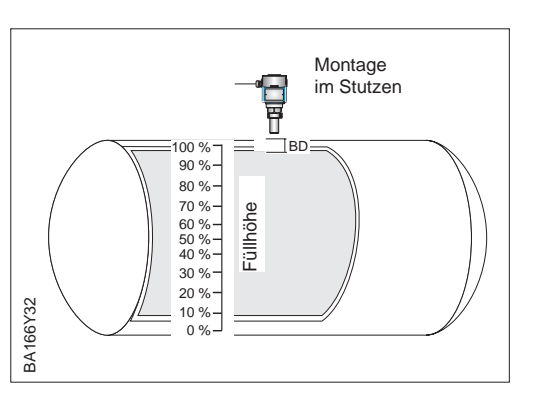

#### Halbautomatische Eingabe (auslitern)

Der Behälter kann z. B. beim Abgleich gefüllt und bei der Linearisierung schrittweise entleert werden. Der Füllstand wird automatisch erfaßt. Das zugehörige Volumen wird eingegeben.

| #  | VH                                            | Eingabe                    |      | Bedeutung                                         |  |
|----|-----------------------------------------------|----------------------------|------|---------------------------------------------------|--|
| 1  | Falls Abgleich nicht erfolgt, siehe Kapitel 5 |                            |      |                                                   |  |
| 2  | V2H0                                          | 4                          | н    | Vorhandene Kurve<br>löschen                       |  |
| 3  | V2H0                                          | 3                          | н    | Linearisierungs-<br>modus auslitern               |  |
| 4  | V2H1                                          | z. B. 1                    | н    | 1. Wertepaar                                      |  |
| 5  | V2H2                                          | Wert lesen                 | н    | Aktueller Füllstand                               |  |
| 6  | V2H3                                          | z. B. 0,6 hl               | н    | Volumen für V2H2                                  |  |
| 7  | Schritte<br>weitere                           | e 46 wiederh<br>Wertepaare | olen | für bis zu 10                                     |  |
| 8  | V2H0                                          | 1                          | VH   | Tabelle aktivieren                                |  |
| 9  | V0H5                                          | Vol. bei "E"               | н    | Meßanfang                                         |  |
| 10 | V0H6                                          | Vol. bei "F"               | VH   | Meßende                                           |  |
| 11 | VOHO<br>VOH9                                  |                            |      | Meßwert in<br>tech. Einheiten<br>Füllhöhe in m/ft |  |

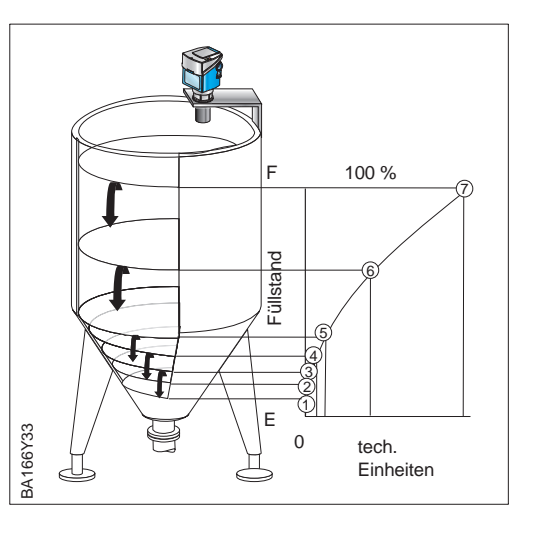

#### Ergebnis

- In V0H0 wird das Volumen angezeigt.
- In V0H9 wird die Füllhöhe m/ft vor der Linearisierung angezeigt.

Beispiel

#### 4.3 Weitere Einstellungen

Das Ausgangssignal kann durch folgende Parameter beeinflußt werden.

| Feld | Parameter                                                                                | Bedeutung                                                                                                    | Einstellungen |
|------|------------------------------------------------------------------------------------------|----------------------------------------------------------------------------------------------------|---------------|
| V8H3 | Alarmverzögerung bei<br>Echoverlust E641                                                 | Eine Alarmverzögerung von bis zu 255 s kann für den Fall<br>eines verlorenen Signals eingestellt werden (Default 60 s).<br>Der letzte Wert wird bis zu diesem Zeitpunkt gehalten.                                                                             |               |
| V0H4 | Integrationszeit τ<br>0255 s                                                             | Beeinflußt die Zeit, die der Stromausgang benötigt, um<br>auf einen plötzlichen Sprung im Füllstand zu reagieren (63<br>% des Beharrungszustands). Defaultwert 5 s.<br>Ein hoher Wert dämpft z. B. die Einflüsse von schnellen<br>Änderungen auf den Meßwert. |               |
| V0H7 | Ausgang bei Störung<br>0: MIN (-9999)<br>1: MAX (+9999)<br>2: HOLD (lezten Wert halten)) | <i>Gilt nur für Displaymodul</i><br>Um eine Störung zu melden, nimmt die Anzeige und das<br>Balkendiagramm den gewählten Wert an.                                                                                                    |               |

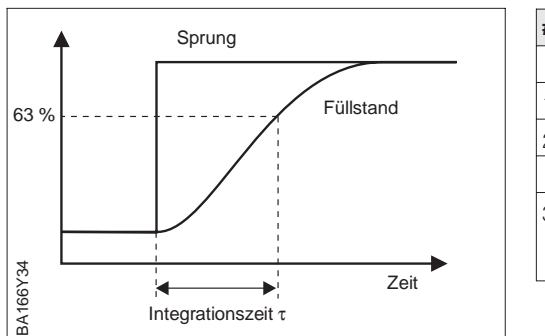

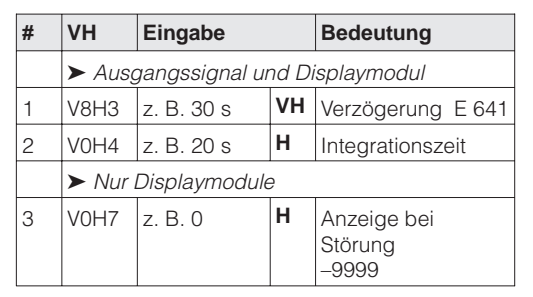

#### 4.4 Verriegelung/Entriegelung der Matrix

Nach Eingabe aller Parameter kann die Matrix verriegelt werden:

- Vor Ort über die Tastatur, siehe Kapitel 5, oder
- über die Matrix durch Eingabe einer dreistelligen Codezahl ≠ 333 in V9H9 (333 oder 9303 ist die Codezahl zur Entriegelung Ihrer Meßstelle).

Damit schützen Sie Ihre Meßstelle gegen ungewollte und unbefugte Veränderung Ihrer Eingaben:

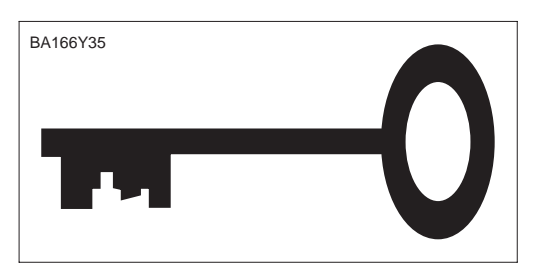

| #          | VH         | Eingabe   |    | Bedeutung                            |  |  |
|------------|------------|-----------|----|--------------------------------------|--|--|
|            | ►Service   |           |    |                                      |  |  |
| Verr       | Verriegeln |           |    |                                      |  |  |
| 1          | V9H9       | z. B. 100 | VH | Matrix verriegelt<br>(Ausnahme V9H9) |  |  |
| EntriegeIn |            |           |    |                                      |  |  |
| 2          | V9H9       | 333/9303  | VH | Matrix entriegelt                    |  |  |

#### Hinweis!

 Wurde der Prosonic T über die Tasten + und V verriegelt, ist die gesamte Matrixbedienung, auch das Feld V9H9, gesperrt. Es können keine Parameter, auch nicht über Kommunikation, verändert werden. Diese Sperrung kann nur über die Tasten – und H des Prosonic T aufgehoben werden.

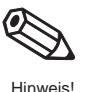

#### 4.5 Informationen zur Meßstelle

Folgende Informationen zur Meßstelle können Sie abfragen:

| Matrixfeld           | Anzeige bzw. Parametereingabe                                                           |  |  |  |  |  |  |
|----------------------|-----------------------------------------------------------------------------------------|--|--|--|--|--|--|
| Meßwert              |                                                                                         |  |  |  |  |  |  |
| V0H0                 | Hauptmeßwert                                                                            |  |  |  |  |  |  |
| V0H5                 | Meßanfang in technischen Einheiten (Basis für PV_SCALE)                                 |  |  |  |  |  |  |
| V0H6                 | Meßende in technischen Einheiten (Basis für PV_SCALE)                                   |  |  |  |  |  |  |
| V0H8                 | Distanz Sensor – Produktoberfläche<br>(Balkendiagramm zeigt Echoqualität an)            |  |  |  |  |  |  |
| V0H9                 | Füllstand vor Linearisierung (m/ft)<br>(Balkendiagramm zeigt Echoqualität an)           |  |  |  |  |  |  |
| Sensordaten          |                                                                                         |  |  |  |  |  |  |
| V3H2                 | Echoqualität 110, je höher desto besser                                                 |  |  |  |  |  |  |
| V3H4                 | Aktuelle Temperatur. Übersteigt die Temperatur 80 °C, dann bleibt dieser Wert erhalten. |  |  |  |  |  |  |
| Meßstelleninformati  | on                                                                                      |  |  |  |  |  |  |
| V9H3                 | Sensornummer                                                                            |  |  |  |  |  |  |
| V9H4                 | Gerät- und Softwarenummer<br>8120 = PROFIBUS-PA DPV1 (81), Software-Version 2.0 (20)    |  |  |  |  |  |  |
| V9H4                 | Busadresse                                                                              |  |  |  |  |  |  |
| V9H9                 | Verriegelung: 9999 bedeutet eine Verriegelung über Tasten                               |  |  |  |  |  |  |
| Verhaltung bei Störu | ing                                                                                     |  |  |  |  |  |  |
| V9H0                 | Aktueller Diagnosecode                                                                  |  |  |  |  |  |  |
| V9H1                 | Letzter Diagnosecode                                                                    |  |  |  |  |  |  |

#### Kommunikationsebene

Die Matrixzeile »VA Kommunikation« kann nur über Kommunikation (Commuwin II) abgefragt und parametriert werden.

| VAH0 | Meßstellenbezeichnung.<br>Für die Eingabe einer 8stelligen Bezeichnung |
|------|------------------------------------------------------------------------|
| VAH3 | Einheit des Meßwerts                                                   |

### 5 Fehlersuche und -beseitigung

Wenn Sie die Anweisungen dieser Betriebsanleitung befolgt haben, wurde der Prosonic T damit erfolgreich in Betrieb gesetzt. Ist dies nicht der Fall, bietet er Möglichkeiten, Fehler zu analysieren und zu korrigieren.

#### 5.1 Überwachungssystem

Das Selbstüberwachungssystem des Prosonic T unterscheidet zwischen Störungen und Warnungen

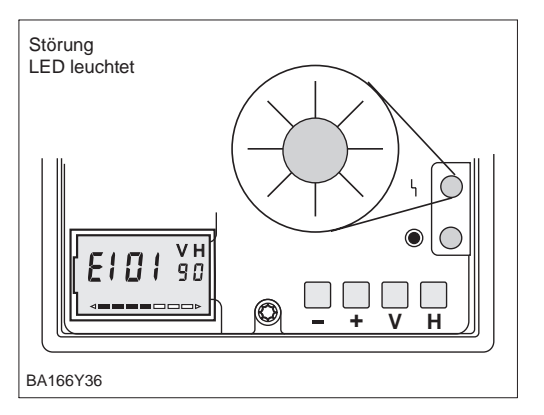

- Der Prosonic T mißt nicht mehr ein Fehlercode wird mit dem Meßwert übertragen
- Die rote Störmelde-LED leuchtet.
- Das Displaymodul reagiert entsprechend den Eingaben in V0H7 und ggf. V8H3
- Zur Fehlerdiagnose wird in der Matrixposition V9H0 der aktuelle Fehlercode angezeigt, siehe Seite 24.

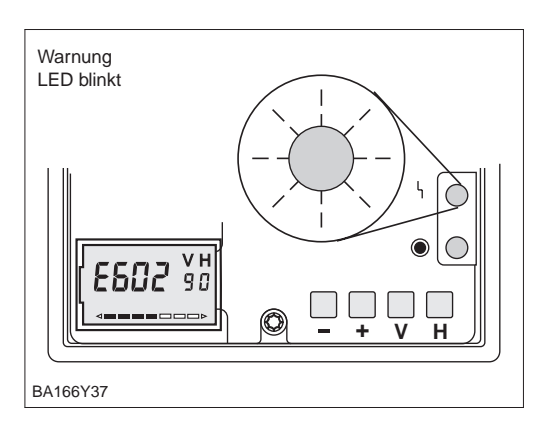

- Der Prosonic T mißt weiter ein Fehlercode wird mit dem Meßwert übertragen
- Die rote Störmelde-LED blinkt
- Zur Fehlerdiagnose wird in der Matrixposition V9H0 der aktuelle Fehlercode angezeigt, siehe Seite 24.

Bei einer Störung

#### Bei einer Warnung

#### 5.2 Fehlermeldungen

Der aktuelle Fehlercode wird mit dem Meßwert übertragen und in V9H0 angezeigt

• Der letzte Fehler wird in V9H1 angezeigt.

Tabelle 5.1 Fehlermeldungen

| Code         | Тур       | Bedeutung                                                    | Beseitigung                                                                          |
|--------------|-----------|--------------------------------------------------------------|--------------------------------------------------------------------------------------|
| E101         | Störung   | Prüfsummenfehler                                             | Erscheint kurz nach Einschaltung<br>Bleibt Fehler länger bestehen<br>Service anrufen |
| E102         | Warnung   | Prüfsummenfehler                                             | Erscheint kurz nach Einschaltung<br>Bleibt Fehler länger bestehen<br>Service anrufen |
| E103         | Warnung   | Initialisierung läuft an                                     | Erscheint kurz nach Einschaltung<br>Bleibt Fehler länger bestehen<br>Service anrufen |
| E106         | Störung   | Download läuft                                               | Erscheint während eines<br>Downloads: Warten bis der<br>Vorgang abgeschlossen ist    |
| E110<br>E115 | . Störung | Elektronischer Gerätefehler                                  | Gerät rücksetzen (V9H5 = 333)<br>Bleibt Fehler länger bestehen<br>Service anrufen    |
| E116         | Störung   | Downloadfehler                                               | Gerät rücksetzen oder Download<br>mit korrigierten Daten erneut<br>starten           |
| E125         | Störung   | Sensor defekt                                                | Sensoranschluß überprüfen<br>Service anrufen                                         |
| E261         | Störung   | Fehler im Temperaturfühler                                   | Service anrufen                                                                      |
| E501         | Störung   | Sensorelektronik nicht erkannt                               | <ul> <li>Service anrufen</li> </ul>                                                  |
| E602         | Warnung   | Linearisierungskurve nicht monoton steigend                  | z. B. zwei gleiche Werte<br>Werte neu eingeben                                       |
| E604         | Warnung   | Linearisierungskurve besteht aus<br>weniger als zwei Punkten | Weitere Punkte eingeben                                                              |
| E605         | Störung   | Linearisierungstabelle nicht verfügbar                       | Entweder Kurve eingeben oder<br>Linearisierung deaktivieren                          |
| E613         | Warnung   | Simulation eingeschaltet                                     | Verschwindet wenn Simulation<br>wieder ausgeschaltet wird<br>(V9H6 = 0)              |
| E641         | Störung   | Kein auswertbares Echo                                       | Echoverlust<br>Überprüfen, ob bessere Position<br>möglich                            |
| E661         | Warnung   | Temperatur am Sensor zu hoch<br>> 80 °C                      | Meßbedingungen überprüfen                                                            |

### 5.3 Fehleranalyse

Die untenstehende Tabelle listet die häufigsten Meßprobleme mit Beseitigungsmöglichkeiten auf. Falls die erste Maßnahme greift, entfallen die übrigen Schritte.

| Fehleranalyse                                                                                                   | Meßwert                                                                                                    | Überprüfen                                                                                    | Mögliche Ursache und Beseitgung                                                                                                    |
|----------------------------------------------------------------------------------------------------|----------------------------------------------------------------------------------------------------|-----------------------------------------------------------------------------------------------|----------------------------------------------------------------------------------------------------|
| Meßwert in V0H0<br>zu niedrig                                                                                   | Image: provide with the second second sec                                                                                                    | Distanz D in V0H8 zu groß?ja                                                                  | <ul> <li>Mehrfachechos?</li> <li>Erstechofaktor erhöhen (Seite 28)</li> <li>VOH3 = 2 (Seite 19)</li> <li>Sensorposition überprüfen</li> <li>Überlagerte Gase?</li> <li>Service anrufen</li> <li>Temperaturdifferenz ändert Laufzeit?</li> <li>Ist-Füllhöhe in V3H1 (Seite. 29)</li> <li>Linearisierungsfehler</li> <li>Linearisierungstabelle korrigieren</li> </ul> |
| Meßwert in V0H0<br>zu hoch                                                                                      | D m/t (V0H8)<br>0%<br>t→                                                                                                    | Distanz D in V0H8 zu klein?ja                                                                 | <ul> <li>Störechos vom Stutzen bzw. von<br/>Einbauten<br/>* Störausblendung (Seite. 29)<br/>* Sensorposition überprüfen</li> <li>Temperaturdifferenz ändert Laufzeit?<br/>* Ist-Füllhöhe in V3H1 (Seite 29)</li> <li>Linearisierungsfehler<br/>* Linearisierungstabelle korrigieren</li> </ul>                                                                       |
| Meßwert springt<br>sporadisch bei<br>konstantem<br>Füllstand und<br>unruhiger<br>Oberfläche oder<br>Rührflügeln | 100%<br>V0H0 eingetreten<br>erwartet<br>0% t→                                                                                                    | Signal durch unruhige<br>Oberfläche oder Rührflügel<br>beeinflußt?<br>nein<br>Service anrufen | <ul> <li>Turbulenz?</li> <li>★ Integrationszeit erhöhen, S. 25</li> <li>Rührflügel im Meßbereich?</li> <li>★ V0H3 = 0 oder 2</li> <li>★ Sensorposition überprüfen</li> </ul>                                                                                                    |
| Meßwert springt<br>bei konstantem<br>Füllstand auf<br>niedrigeren Wert<br>oder bleibt<br>konstant zu<br>niedrig | Intervention 100%<br>Intervention 100%<br>Intervention | Nur wenn Oberfläche ruhig/<br>Tank mit Domdeckel?                                             | <ul> <li>Mehrfachechos?</li> <li>★ Erstechofaktor erhöhen (Seite 28)</li> <li>★ V0H3 = 2 (Seite 19)</li> <li>★ Sensorposition überprüfen</li> </ul>                                                                                                    |
| Keine<br>Kommunikation                                                                                          |                                                                                                    | Hardwarefehler ja                                                                             | <ul> <li>Verdrahtung bzw. Abschirmung?</li> <li>Busadresse</li> <li>Adresse falsch?</li> <li>Zwei Geräte mit gleicher Adresse?</li> <li>Siehe BA 124F, Commuwin II</li> </ul>                                                                                                    |

#### 5.4 Signalauswertung

Anwendungsparameter Der Anwendungsparameter, der während des Abgleichs eingegeben wird, stellt die verschiedenen Elemente der Signalauswertung so ein, daß sie bewährte Werte für die gewählte Anwendung annehmen. Die sichtbaren Elemente sind:

- Integrationszeit,
- steuert die Antwort auf eine plötzliche Änderung des Füllstands, siehe Seite 25 • Erstechofaktor,
- gewährleistet, daß das Füllstandecho richtig erkannt wird, wenn Mehrfachechos entstehen,
- Rührflügeldämpfung reduziert den Einfluß eines Rührflügels, wenn er sich durch den Ultraschallkegel bewegt.

Die Tabelle listet die voreingestellten Parameter auf.

| Code | Anwendung                                                   | Integrationszeit | Erstechofaktor | Rührflügel-<br>dämpfung |
|------|-------------------------------------------------------------|------------------|----------------|-------------------------|
| 0    | Standard<br>Meistens Flüssigkeiten, auch mit<br>Rührflügeln | 5 s              | Mittel         | Ein                     |
| 1    | Flüssigkeiten mit schnellen Änderungen                      | 0 s              | Aus            | Aus                     |
| 2    | Domdeckel<br>Nur Flüssigkeiten, auch mit Rührflügeln        | 10 s             | Maximum        | Ein                     |
| 3    | Schüttgüter                                                 | 10 s             | Mittel         | Aus                     |
| 4    | Bandbelegung                                                | 0 s              | Aus            | Aus                     |

#### Erstechofaktor

Der Erstechofaktor kann in V3H4 unabhängig vom Anwendungsparameter eingestellt werden. Durch Erhöhen des Faktors können Doppelechos in Anwendungen 0, 1, 3 oder 4 ausgeschaltet werden.

| # | VH   | Eingabe |   | Bedeutung                                           |  |  |
|---|------|---------|---|-----------------------------------------------------|--|--|
| 1 | V3H4 | z. B. 1 | Η | Erstechofaktor<br>0: aus<br>1: mittel<br>2: maximum |  |  |

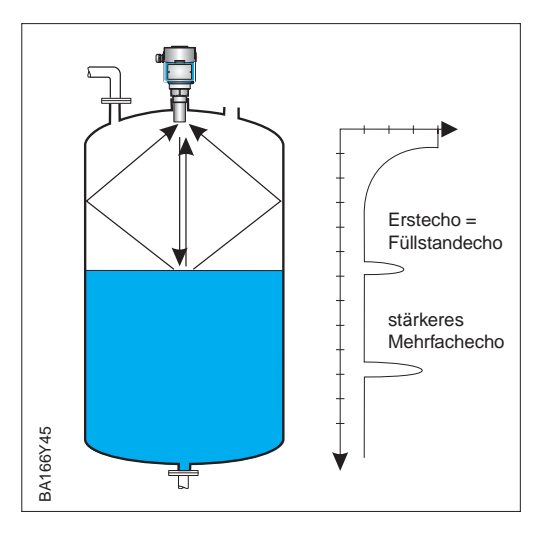

Verfälschungen der Füllhöhe in V0H9 können durch Eingabe der tatsächlichen Füllhöhe Ist-Füllhöhe (Ist-Füllhöhe) in V3H1 korrigiert werden. Die Eingabe einer Ist-Füllhöhe korrigiert dann automatisch den Leerabgleich. Eine Verfälschung kann z. B. dann entstehen, wenn die Sensortemperatur, die die Temperaturkompensation steuert, von der Prozeßtemperatur abweicht.

In V3H5 wird die aktuelle Temperatur am Sensor angezeigt. Überschreitungen der Temperaturobergrenze von 80 °C werden im Feld V3H5 signalisiert, indem der Wert über 80 °C gespeichert wird. Beim Betrieb des Sensors über diesen Wert kann es zur Zerstörung des Sensors kommen.

Die Störechoausblendung wird angewandt, wenn nicht der tatsächliche Füllstand, sondern eventuelle Einbauten im Behälter detektiert werden. Bis zu drei Störechos können ausgeblendet werden. Die Ausblendung sollte bei möglichst leerem Tank erfolgen.

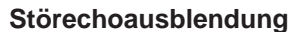

Bedeutung

eingeben

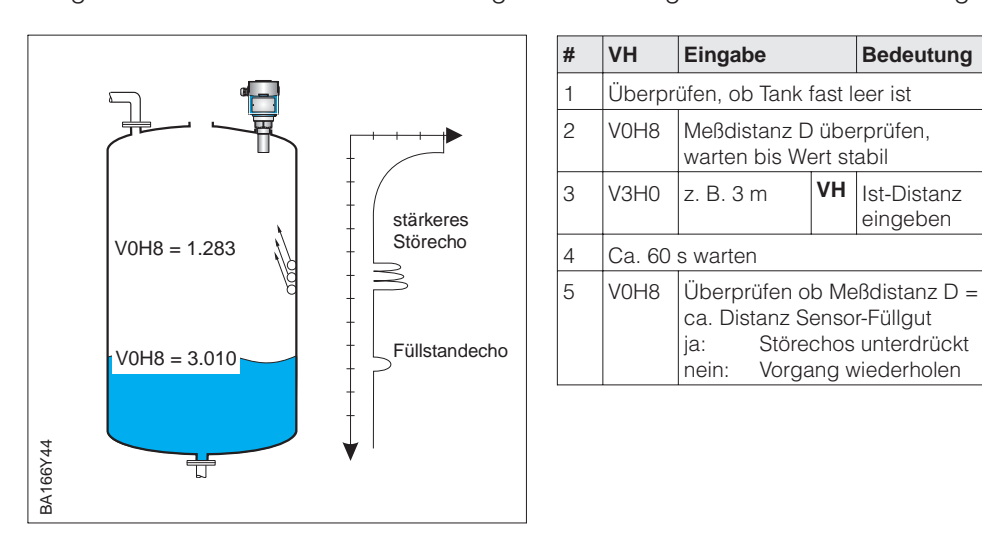

| Echoo | uualität |
|-------|----------|
| ECHOU | Juaniai  |

Die Echoqualität des Ultraschalls wird in V3H2 in Schritten von 1...10 ausgegeben und in den Matrixfeldern V0H8 und V0H9 über den Bargraph angezeigt. Für einwandfreie Messungen sollte die Qualitätszahl mindestens fünf betragen. Bei schlechteren Werten erhöht sich die Wahrscheinlichkeit, daß das Echo durch eine Änderung der Meßbedingungen, verloren geht (E 641) z. B. durch Staub, hohe Temperatur, Schaum, größere Meßdistanz. Eine bessere Qualität ist durch genaue Ausrichtung während der Installation bzw. eine Änderung der Meßstellenposition zu erreichen.

#### 5.5 Simulation

Simulation

Mit der Simulationsfunktion kann ggf. die Linearisierung und das Ausgangssignal getestet werden. Es bestehen folgende Simulationsmöglichkeiten:

- Simulation des Füllstands V9H6: Felder V0H0 und V0H9 folgen den eingegebenen Werten.
- Simulation des Volumens V9H6: Feld V0H0 folgt den eingegebenen Werten.

Je nach Bedarf geben Sie einen Wert in das Matrixfeld V9H7 ein, Warnung E613 erscheint in V9H0 während der Simulation.

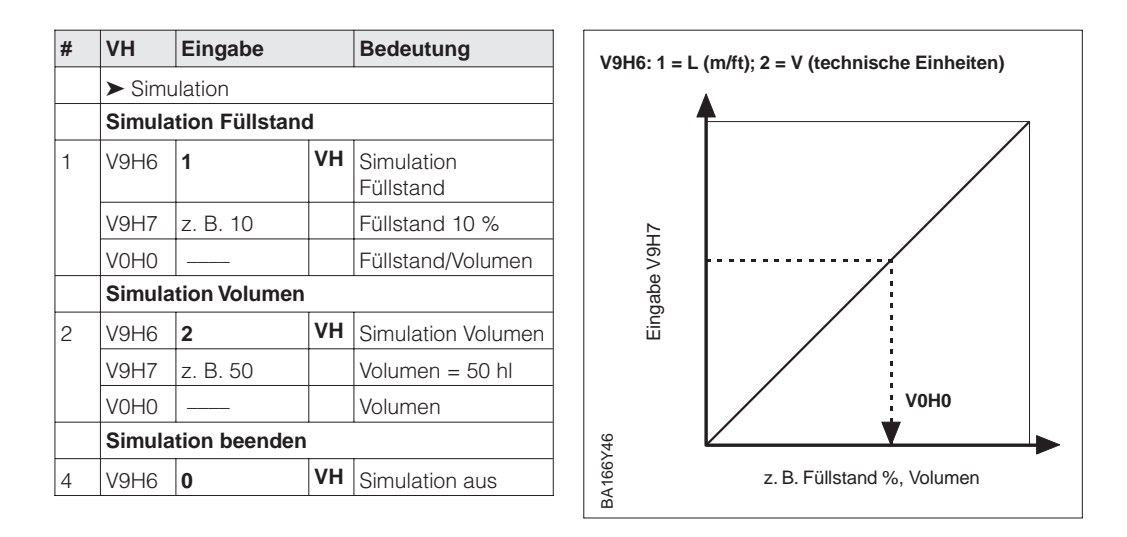

#### 5.6 Rücksetzung auf Werkseinstellung

Der Prosonic bietet die Funktion "Rücksetzung auf Werkseinstellung" in V9H5 an:

- Eingabe 333: Rücksetzung aller Parameter auf Werkseinstellung,
  - ausgenommen Linearisierungskurve, Einheiten und Meßstellenbezeichnung, siehe unten
    - wird auch von einer Tasten-Rücksetzung ohne Displaymodul bewirkt.

Bei der Rücksetzung auf Werkseinstellung werden die Werte in [Klammern] angenommen. Alle Werte (graue Felder) bleiben erhalten.

|    | H0  | H1  | H2  | H3   | H4  | H5    | H6            | H7  | H8 | H9     |
|----|-----|-----|-----|------|-----|-------|---------------|-----|----|--------|
| V0 |     |     |     |      |     |       |               |     |    |        |
|    |     | [E] | [F] | [0]  | [5] | [0]   | [100 <b>]</b> | [1] |    |        |
| V2 |     |     |     |      |     |       |               |     |    |        |
|    | [5] |     |     |      |     | [100] |               |     |    |        |
| V3 |     |     |     |      |     |       |               |     |    |        |
|    | [0] | [0] |     |      | [1] | [T°C] |               |     |    |        |
| V8 |     |     |     |      |     |       |               |     |    |        |
|    |     |     | [0] | [60] |     |       |               |     |    |        |
| V9 |     |     |     |      |     |       |               |     |    |        |
| I  |     |     |     |      |     |       | [0]           |     |    | [9303] |

Tabelle 5.2 Kundeneinstellung Werte in [Klammern] sind Werkseinstellungen

### 6 Wartung und Reparatur

| Austausch des Sensors | Nach Einbau des neuen Sensors können die Matrixparameter des alten Prosonic T von<br>Commuwin II mit der Download-Funktion neu geladen werden. Voraussetzung ist, das<br>beide Geräten den gleichen Softwarestand besitzen (V9H3). Danach mißt der neue<br>Sensor korrekt, ohne die Notwendigkeit eines neuen Abgleichs. |
|-----------------------|----------------------------------------------------------------------------------------------------|
|                       | <ul><li>Evtl. Linearisierung in V2H0 aktivieren</li><li>Evtl. Störechounterdrückung aktivieren.</li></ul>                                                                                                    |
| Wartung               | Überprüfen Sie den Prosonic T bei jeder Inspektion des Behälters. Evtl. Sonde von Ansatzbildung befreien. Bei der Reinigung den Prosonic T immer mit Sorgfalt behandeln.                                                                                                    |
| Reparatur             | Falls Sie einen Prosonic T zur Reparatur an Endress+Hauser einschicken müssen, legen<br>Sie bitte einen Zettel mit folgenden Informationen bei:                                                                                                    |
|                       | <ul> <li>Eine exakte Beschreibung der Anwendung</li> <li>Die chemischen und physikalischen Eigenschaften des Produktes</li> <li>Eine kurze Beschreibung des aufgetretenen Fehlers</li> </ul>                                                                                                    |
|                       | Bitte folgende Maßnahmen ergreifen, bevor Sie einen Prosonic T zur Reparatur einschicken:                                                                                                    |
|                       | <ul> <li>Entfernen Sie alle anhaftenden Füllgutreste</li> <li>Dies ist besonders wichtig, wenn das Füllgut gesundheitsgefährdend ist, z. B. ätzend, giftig, krebserregend, radioaktiv usw.</li> </ul>                                                                                                    |

 Wir müssen Sie bitten, von einer Rücksendung abzusehen, wenn es Ihnen nicht mit letzter Sicherheit möglich ist, gesundheitsgefährdendes Füllgut vollständig zu entfernen, weil es z. B. in Ritzen eingedrungen oder durch Kunststoff diffundiert sein kann.

### 7 PROFIBUS-PA-Parameter

| Parameter                        | Matrix  | Index<br>(Slot = 1) | Read | Write | Туре         | Size<br>bytes |
|----------------------------------|---------|---------------------|------|-------|--------------|---------------|
| Directory object header          |         | 0                   | Х    |       | OSTRING      | 12            |
| Composite list directory entries |         | 1                   | Х    |       | OSTRING      | 24            |
| Physical block block object      |         | 14                  | Х    |       | OSTRING      | 20            |
| PB Static revision               |         | 15                  | Х    |       | UNSIGNED16   | 2             |
| PB Device tag                    | VAHO    | 16                  | Х    | Х     | OSTRING      | 32            |
| PB Strategy                      |         | 17                  | Х    | Х     | UNSIGNED16   | 2             |
| PB Alert key                     |         | 18                  | Х    | Х     | UNSIGNED8    | 1             |
| PB Target mode                   |         | 19                  | Х    | X     | UNSIGNED8    | 1             |
| PB Mode block                    |         | 20                  | Х    |       | OSTRING      | 3             |
| PB Alarm summary                 |         | 21                  | Х    |       | OSTRING      | 8             |
| PB Software revision             |         | 22                  | Х    |       | OSTRING      | 16            |
| PB Hardware revision             |         | 23                  | Х    |       | OSTRING      | 16            |
| PB Device manufacturer identity  |         | 24                  | Х    |       | UNSIGNED16   | 2             |
| PB Device identity               | (V99H0) | 25                  | Х    |       | OSTRING      | 16            |
| PB Device serial number          |         | 26                  | Х    |       | OSTRING      | 16            |
| PB Diagnosis                     |         | 27                  | Х    |       | OSTRING      | 4             |
| PB Diagnosis extension           |         | 28                  | Х    |       | OSTRING      | 6             |
| PB Diagnosis mask                |         | 29                  | Х    |       | OSTRING      | 4             |
| PB Diagnosis extension mask      |         | 30                  | Х    |       | OSTRING      | 6             |
| PB Device certiffication         |         | 31                  | Х    | Х     | OSTRING      | 16            |
| PB Security lock                 | V9H9    | 32                  | Х    | Х     | UNSIGNED16   | 2             |
| PB Factory reset                 | V9H5    | 33                  |      | Х     | UNSIGNED16   | 2             |
| PB Descriptor                    |         | 34                  | Х    | Х     | OSTRING      | 32            |
| PB Device message                |         | 35                  | Х    | Х     | OSTRING      | 32            |
| PB Device installation date      |         | 36                  | Х    | Х     | OSTRING      | 8             |
| manufacturer specific            |         |                     |      |       |              |               |
| PB Matrix error code             | V9H0    | 42                  | Х    |       | UNSIGNED16   | 2             |
| PB Matrix last error code        | V9H1    | 43                  | Х    | Х     | UNSIGNED16   | 2             |
| PB Device bus address            | V9H4    | 44                  | Х    |       | UNSIGNED8    | 1             |
| PB UpDown features supported     |         | 45                  | Х    |       | OSTRING      | 1             |
| PB UpDown control                |         | 46                  |      | Х     | UNSIGNED8    | 1             |
| PB UpDown parameter              |         | 47                  | Х    |       | UPDOWN_PARAM | 20            |
| PB Device and software number    | V9H3    | 48                  | Х    |       | UNSIGNED16   | 2             |
|                                  |         |                     |      |       |              |               |
| Transducer block block object    |         | 54                  | Х    |       | OSTRING      | 20            |
| TB Static revision               |         | 55                  | Х    |       | UNSIGNED16   | 2             |
| TB Device tag                    | VAHO    | 56                  | Х    | X     | OSTRING      | 32            |
| TB Strategy                      |         | 57                  | Х    | X     | UNSIGNED16   | 2             |
| TB Alert key                     |         | 58                  | Х    | X     | UNSIGNED8    | 1             |
| TB Target mode                   |         | 59                  | X    | X     | UNSIGNED8    | 1             |
| TB Mode block                    |         | 60                  | X    |       | OSTRING      | 3             |
| TB Alarm summary                 |         | 61                  | Х    |       | OSTRING      | 8             |
| TB Volume                        | VOHO    | 62                  | Х    |       | FLOAT        | 4             |
| TB Volume unit                   | VAH3    | 63                  | X    | X     | UNSIGNED16   | 2             |
| TB Level                         | V0H9    | 66                  | X    |       | FLOAT        | 4             |
| IB Measurement distance          | V0H8    | 91                  | X    |       | FLOAT        | 4             |
| IB Distance unit                 | V8H2    | 92                  | X    | X     | UNSIGNED16   | 2             |
| TB Empty                         | V0H1    | 93                  | Х    | X     | FLOAT        | 4             |
|                                  | V0H2    | 94                  | X    | X     | FLOAT        | 4             |
| I B Noise suppression            | V3H0    | 95                  | X    | X     | FLOAT        | 4             |

| Parameter                      | Matrix  | Index<br>(Slot - 1) | Read | Write | Туре             | Size |  |
|--------------------------------|---------|---------------------|------|-------|------------------|------|--|
| TB Echo alarm delav            | V8H3    | 96                  | x    | X     | UNSIGNED16       | 2    |  |
|                                | V0H3    | 98                  | X    | X     | UNSIGNED8        | 1    |  |
| TB Echo quality                | V3H2    | 99                  | X    |       | UNSIGNED8        | 1    |  |
| TB First echo factor           | V3H4    | 100                 | X    | Х     | UNSIGNED8        | 1    |  |
| manufacturer specific          |         |                     |      |       |                  |      |  |
| TB Damping                     | V0H4    | 109                 | Х    | Х     | FLOAT            | 4    |  |
| TB Fail-safe                   | V0H7    | 110                 | Х    | Х     | UNSIGNED8        | 1    |  |
| TB Simulation mode             | V9H6    | 111                 | Х    | Х     | UNSIGNED8        | 1    |  |
| TB Simulated value             | V9H7    | 112                 | Х    | Х     | FLOAT            | 4    |  |
| TB Linearisation mode          | V2H0    | 113                 | Х    | Х     | UNSIGNED8        | 1    |  |
| TB Linearisatiion table number | V2H1    | 114                 | Х    | Х     | UNSIGNED8        | 1    |  |
| TB Linearisation table level   | V2H2    | 115                 | Х    | Х     | FLOAT            | 4    |  |
| TB Linearisation table volume  | V2H3    | 116                 | Х    | Х     | FLOAT            | 4    |  |
| TB Maximum Volume              | V2H5    | 117                 | Х    | Х     | FLOAT            | 4    |  |
| TB True level                  | V3H1    | 118                 | Х    | Х     | FLOAT            | 4    |  |
| TB Type of sensor              | V9H2    | 119                 | Х    |       | UNSIGNED16       | 2    |  |
| TB Display format              | V2H4    | 120                 | Х    | Х     | UNSIGNED8        | 1    |  |
| TB Temperature                 | V3H5    | 123                 | Х    | Х     | FLOAT            | 4    |  |
|                                |         |                     |      |       |                  |      |  |
| Analog input block block data  |         | 129                 | Х    |       | OSTRING          | 20   |  |
| AI Static revision             |         | 130                 | Х    |       | UNSIGNED16       | 2    |  |
| AI Device tag                  | VAHO    | 131                 | Х    | Х     | OSTRING          | 32   |  |
| AI Strategy                    |         | 132                 | Х    | Х     | UNSIGNED16       | 2    |  |
| Al Alert key                   |         | 133                 | Х    | Х     | UNSIGNED8        | 1    |  |
| AI Target mode                 |         | 134                 | Х    | Х     | UNSIGNED8        | 1    |  |
| Al Mode block                  |         | 135                 | Х    |       | OSTRING          | 3    |  |
| AI Alarm summary               |         | 136                 | Х    |       | OSTRING          | 8    |  |
| ALOUT                          |         | 139                 | Х    |       | VAL_STATUS_FLOAT | 5    |  |
| AI PV_SCALE                    | V0H5/H6 | 140                 | Х    | Х     | SCALING          | 11   |  |
| AI OUT_SCALE                   |         | 141                 | Х    | Х     | SCALING          | 11   |  |
| AI CHANNEL                     |         | 142                 | Х    | Х     | UNSIGNED16       | 2    |  |
| AI PV_FTIME                    |         | 143                 | Х    | Х     | FLOAT            | 4    |  |
| AI ALARM_HYSTERESIS            |         | 144                 | Х    | Х     | FLOAT            | 4    |  |
| AI HI_HI_LIMIT                 |         | 145                 | Х    | Х     | FLOAT            | 4    |  |
| AI HI_LIMIT                    |         | 146                 | Х    | Х     | FLOAT            | 4    |  |
| AI LO_LIMIT                    |         | 147                 | Х    | Х     | FLOAT            | 4    |  |
| AI LO_LO_LIMIT                 |         | 148                 | Х    | Х     | FLOAT            | 4    |  |
| AI HI_HI_ALARM                 |         | 149                 | Х    |       | ALARM_FLOAT      | 16   |  |
| AI HI_ALARM                    |         | 150                 | Х    |       | ALARM_FLOAT      | 16   |  |
| AI LO_ALARM                    |         | 151                 | Х    |       | ALARM_FLOAT      | 16   |  |
| AI LO_LO_ALARM                 |         | 152                 | Х    |       | ALARM_FLOAT      | 16   |  |
| AI SIMULATE                    |         | 153                 | Х    | Х     | SIMULATION_FLOAT | 6    |  |
|                                | 1       |                     | 1    |       | 1                |      |  |
| View Objects                   | ļ       |                     |      |       | -                |      |  |
| Physical block                 |         | 164                 | Х    |       | OSTRING          | 17   |  |
| Transducer block               |         | 170                 | Х    |       | OSTRING          | 17   |  |
| Analog input block             |         | 176                 | Х    |       | OSTRING          | 18   |  |

### 8 Bedienmatrix

|                               | HO                                                              | H1                                            | H2                                         | H3                                                                                             | H4                                                       | H5                  | H6                                                    | H7                                                             | H8                                       | H9                                                             |  |
|-------------------------------|-----------------------------------------------------------------|-----------------------------------------------|--------------------------------------------|------------------------------------------------------------------------------------------------|----------------------------------------------------------|---------------------|-------------------------------------------------------|----------------------------------------------------------------|------------------------------------------|----------------------------------------------------------------|--|
| Grund-<br>abgleich<br>V0      | Meßwert                                                         | Abgleich<br>»Leer«                            | Abgleich<br>»Voll«                         | Anwendungs-<br>parameter<br>Flüssigkeit:0<br>Schnell:1<br>Domdeckel:2<br>grobe<br>Feststoffe:3 | Integrationszeit<br>0255 s<br>Default:<br>5 s            | Meßanfang           | Meßende                                               | Anzeige bei<br>Störung<br>–10 %:0<br><b>+110 %:1</b><br>HOLD:2 | Meßdistanz<br>Bargraph =<br>Echoqualität | Füllhöhe<br>Bargraph =<br>Echoqualität                         |  |
|                               | Kundeneinheit                                                   | m/ft                                          | m/ft                                       | Bandbelegung:4                                                                                 | Sekunden                                                 | Kundeneinheit       | Kundeneinheit                                         |                                                                | m/ft                                     | m/ft                                                           |  |
| V1                            | V1                                                              |                                               |                                            |                                                                                                |                                                          |                     |                                                       |                                                                |                                          |                                                                |  |
| Lineari-<br>sierung<br>V2     | Linearisierung<br>Höhe:0<br>Tab. aktivieren:1<br>man. Eingabe:2 | Linearisierungs-<br>tabelle<br>Zeilen-Nr.     | Linearisierungs-<br>tabelle<br>Füllhöhe    | Linearisierungs-<br>tabelle<br>Volumen                                                         | Für PA nicht<br>relevant                                 | Volumen-<br>endwert |                                                       |                                                                |                                          |                                                                |  |
|                               | auslitern:3<br>löschen:4<br>linear:5                            |                                               | m/ft                                       | Kundeneinheit                                                                                  |                                                          | Kundeneinheit       |                                                       |                                                                |                                          |                                                                |  |
| Erweiterter<br>Abgleich<br>V3 | Störecho-<br>ausblendung                                        | Ist-Füllhöhe                                  | Echoqualität<br>010                        |                                                                                                | Erstechofaktor<br>kein:0<br><b>mittel:1</b><br>maximal:2 | Temperatur<br>°C    |                                                       |                                                                |                                          |                                                                |  |
| V4V7                          |                                                                 |                                               |                                            |                                                                                                |                                                          |                     |                                                       |                                                                |                                          |                                                                |  |
| Bedien-<br>parameter<br>V8    |                                                                 |                                               | m/ft-<br>Umschaltung<br><b>m:0</b><br>ft:1 | Echoverlust-<br>verzögerungs-<br>zeit E641<br>0255 s<br>Default: 60 s<br>Sekunden              |                                                          |                     |                                                       |                                                                |                                          |                                                                |  |
| Service/<br>Simulation<br>V9  | Fehlerstatus<br>aktueller Fehler                                | Fehlerstatus<br>letzter behobe-<br>ner Fehler | Sensor- /<br>Elektronik-<br>kennung        | Geräte- und<br>Softwarekennung                                                                 | Geräte-Adresse                                           | Reset<br>333        | Simulation<br>aus:0<br>Höhe:1<br>Volumen:2<br>Strom:3 | Simulationswert                                                |                                          | Verriegeln<br><>333 verriegelt<br>=333 entriegelt<br>PA = 9303 |  |
| Kommuni-<br>kation VA         | Meßstellen-<br>bezeichnung                                      |                                               |                                            | Einheit nach<br>Linearisierung                                                                 |                                                          |                     |                                                       |                                                                |                                          |                                                                |  |

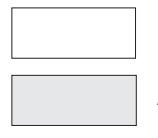

Eingabefeld

Anzeigefeld

Schrift fett z.B. **Default: 5 s** Werkseinstellung

## Stichwortverzeichnis

| A                                                                                                    |                                                                                                    |
|----------------------------------------------------------------------------------------------------|----------------------------------------------------------------------------------------------------|
| Abgleich über Bedienmatrix                                                                                                    | 19 - 24                                                                                                    |
| Abmessungen                                                                                                    | 8                                                                                                    |
| Adapterflansch                                                                                                    | . 11                                                                                                    |
| Alarmverzögerung                                                                                                    | . 23                                                                                                    |
| Anwendungsparameter                                                                                                    | 28                                                                                                    |
| Anzahl der Meßumformer                                                                                                    | . 6                                                                                                    |
| Ausgang bei Störung                                                                                                    | 23                                                                                                    |
|                                                                                                    |                                                                                                    |
| В                                                                                                    |                                                                                                    |
| Badianalamenta                                                                                                    | 15                                                                                                    |
| Bedienmatrix 16                                                                                                    | 19.35                                                                                                    |
| Bedienung                                                                                                    | 15 - 18                                                                                                    |
| Bedienung mit Displaymodul                                                                                                    | 16                                                                                                    |
| Bedienung ohne Displaymodul                                                                                                    | . 15                                                                                                    |
| Bedienung über SPS                                                                                                    | . 18                                                                                                    |
| Bestimmunsgemäße Verwendung                                                                                                    | 3                                                                                                    |
| Blockdistanz                                                                                                    | . 10                                                                                                    |
|                                                                                                    | . 13                                                                                                    |
|                                                                                                    | 13                                                                                                    |
|                                                                                                    | . 6                                                                                                    |
|                                                                                                    |                                                                                                    |
| С                                                                                                    |                                                                                                    |
| Commuwin II 6 17                                                                                                    | 19 24                                                                                                    |
|                                                                                                    | , 10, 21                                                                                                    |
|                                                                                                    |                                                                                                    |
| D                                                                                                    |                                                                                                    |
| Dieplaymodul                                                                                                    |                                                                                                    |
|                                                                                                    | 19                                                                                                    |
|                                                                                                    | 19                                                                                                    |
|                                                                                                    | 19                                                                                                    |
| E                                                                                                    | 19                                                                                                    |
| E Echoqualität                                                                                                    | 19                                                                                                    |
| E Echoqualität                                                                                                    | 19<br>29<br>10                                                                                                    |
| E Echoqualität                                                                                                    | 19<br>29<br>10<br>5<br>12                                                                                                    |
| E Echoqualität                                                                                                    | 19<br>29<br>10<br>5<br>13<br>23                                                                                                    |
| E     Echoqualität     Einsatzbedingungen     Einsatzgebiet     Elektrischer Anschluß     Entriegelung     Erstechofaktor                                                                                                    | 19<br>29<br>10<br>5<br>13<br>23<br>28                                                                                                    |
| E Echoqualität                                                                                                    | 19<br>29<br>10<br>5<br>13<br>23<br>28                                                                                                    |
| E Echoqualität                                                                                                    | 19<br>29<br>10<br>5<br>13<br>23<br>28                                                                                                    |
| E     Echoqualität     Einsatzbedingungen     Einsatzgebiet     Elektrischer Anschluß     Entriegelung     Erstechofaktor                                                                                                    | 29<br>10<br>5<br>13<br>23<br>28                                                                                                    |
| E         Echoqualität         Einsatzbedingungen         Einsatzgebiet         Elektrischer Anschluß         Entriegelung         Erstechofaktor         F         Fehleranalyse                                                                                                    | 19<br>29<br>10<br>5<br>13<br>23<br>28                                                                                                    |
| E         Echoqualität         Einsatzbedingungen         Einsatzgebiet         Elektrischer Anschluß         Entriegelung         Erstechofaktor         F         Fehleranalyse         Fehlercode                                                                                                    | 19<br>29<br>10<br>5<br>13<br>23<br>28<br>27<br>25                                                                                                    |
| E         Echoqualität         Einsatzbedingungen         Einsatzgebiet         Elektrischer Anschluß         Entriegelung         Erstechofaktor         F         Fehleranalyse         Fehlermeldungen                                                                                                    | 29<br>10<br>5<br>13<br>23<br>28<br>27<br>25<br>26                                                                                                    |
| E      Echoqualität      Einsatzbedingungen      Einsatzgebiet      Elektrischer Anschluß      Entriegelung      Erstechofaktor                                                                                                    | 29<br>10<br>5<br>13<br>23<br>28<br>27<br>26<br>26<br>26<br>26<br>                                                                                                    |
| E      Echoqualität      Einsatzbedingungen      Einsatzgebiet      Elektrischer Anschluß      Entriegelung      Erstechofaktor                                                                                                    | 29<br>                                                                                                    |
| E      Echoqualität      Einsatzbedingungen      Einsatzgebiet      Elektrischer Anschluß      Entriegelung      Erstechofaktor                                                                                                    | 29<br>10<br>5<br>13<br>23<br>28<br>27<br>25<br>26<br>26<br>27<br>                                                                                                    |
| E         Echoqualität         Einsatzbedingungen         Einsatzbedingungen         Einsatzgebiet         Einstzgebiet         Elektrischer Anschluß         Entriegelung         Erstechofaktor         F         Fehleranalyse         Fehlermeldungen         Fehlersuche und -beseitigung         Fernbedienung                                                                                                    | 29<br>10<br>5<br>13<br>28<br>27<br>25<br>26<br>25 - 32<br>17                                                                                                    |
| E         Echoqualität         Einsatzbedingungen         Einsatzbedingungen         Einsatzgebiet         Elektrischer Anschluß         Entriegelung         Erstechofaktor         F         Fehleranalyse         Fehlermeldungen         Fehlersuche und -beseitigung         Fernbedienung                                                                                                    | 29<br>10<br>5<br>28<br>27<br>25<br>26<br>25-32<br>17                                                                                                    |
| E         Echoqualität         Einsatzbedingungen         Einsatzgebiet         Einsatzgebiet         Elektrischer Anschluß         Entriegelung         Erstechofaktor         F         Fehleranalyse         Fehlermeldungen         Fehlermeldungen         Fehlersuche und -beseitigung         Fernbedienung         Gerätestammdatei         Crundabalaich                                                                                                    | 29<br>10<br>5<br>13<br>23<br>28<br>27<br>25<br>26<br>26<br>27<br>26<br>                                                                                                    |
| E         Echoqualität         Einsatzbedingungen         Einsatzbedingungen         Einsatzgebiet         Einsatzgebiet         Elektrischer Anschluß         Entriegelung         Erstechofaktor         F         Fehleranalyse         Fehlerode         Fehlermeldungen         Fehlersuche und -beseitigung         Fernbedienung         G         Grütestammdatei         Grundabgleich                                                                         | 29<br>10<br>5<br>13<br>28<br>27<br>25<br>26<br>25 - 32<br>17<br>14<br>19                                                                                                    |
| E         Echoqualität         Einsatzbedingungen         Einsatzgebiet         Einsatzgebiet         Elektrischer Anschluß         Entriegelung         Erstechofaktor         F         Fehleranalyse         Fehlermeldungen         Fehlersuche und -beseitigung         Fernbedienung         G         Grundabgleich                                                                                                    | 29<br>10<br>5<br>13<br>28<br>27<br>25<br>26<br>25 - 32<br>17<br>14<br>19                                                                                                    |
| E         Echoqualität         Einsatzbedingungen         Einsatzbedingungen         Einsatzgebiet         Einsatzgebiet         Elektrischer Anschluß         Entriegelung         Erstechofaktor         F         Fehleranalyse         Fehlermeldungen         Fehlermeldungen         Fehlersuche und -beseitigung         Fernbedienung         G         Grundabgleich         I                                                                                 | 29<br>10<br>5<br>13<br>28<br>27<br>25<br>26<br>26<br>27<br>26<br>27<br>                                                                                                    |
| E         Echoqualität         Einsatzbedingungen         Einsatzbedingungen         Einsatzgebiet         Einsatzgebiet         Elektrischer Anschluß         Entriegelung         Erstechofaktor         F         Fehleranalyse         Fehleranalyse         Fehlersuche und -beseitigung         Fernbedienung         G         Grundabgleich         I         Information zur Meßstelle                                                                         | 29<br>10<br>5<br>. 13<br>. 23<br>28<br>27<br>25<br>26<br>25 - 32<br>17<br>14<br>19                                                                                                    |
| E         Echoqualität         Einsatzbedingungen         Einsatzbedingungen         Einsatzgebiet         Einsatzgebiet         Elektrischer Anschluß         Entriegelung         Erstechofaktor         F         Fehleranalyse         Fehlercode         Fehlermeldungen         Fehlersuche und -beseitigung         Fernbedienung         G         Grundabgleich         I         Information zur Meßstelle         Installation                               | 19<br>29<br>10<br>13<br>28<br>27<br>28<br>27<br>28<br>28<br>27<br>28<br>28<br>27<br>26<br>26<br>26<br>27<br>17<br>17<br>17<br>19<br>10<br>13<br>28<br>10<br>13<br>28<br>10<br>13<br>28<br>10<br>13<br>28<br>20<br>10<br>13<br>28<br>20<br>10<br>13<br>28<br>20<br>17<br>20<br>17<br>20<br>20<br>17<br>20<br>20<br>17<br>20<br>20<br>17<br>20<br>20<br>20<br>17<br>20<br>20<br> |
| E         Echoqualität         Einsatzbedingungen         Einsatzbedingungen         Einsatzgebiet         Einsatzgebiet         Elektrischer Anschluß         Entriegelung         Erstechofaktor         F         Fehleranalyse         Fehlermeldungen         Fehlermeldungen         Fehlersuche und -beseitigung         Fernbedienung         G         Grundabgleich         I         Information zur Meßstelle         Installation         Integrationszeit | 19<br>29<br>10<br>13<br>28<br>27<br>25<br>26<br>27<br>25<br>26<br>27<br>25<br>26<br>27<br>26<br>17<br>14<br>19                                                                                                    |

| <b>K</b><br>Kommunikation<br>Kurzanleitung                                             |  |         |        |   |       | •           | • |   | •           | •     |         |           | 24<br>2                      |
|----------------------------------------------------------------------------------------|--|---------|--------|---|-------|-------------|---|---|-------------|-------|---------|-----------|------------------------------|
| L<br>Linearisierung                                                                    |  |         |        |   |       | •           |   |   | •           |       |         | ·         | 20                           |
| M<br>Matrixbedienung<br>Meßprinzip<br>Meßwerte<br>Montage<br>Montagewinkel             |  | • • •   |        |   |       |             |   | • |             |       | -       | 10 ·      | 19<br>5<br>24<br>- 11<br>11  |
| P<br>PROFIBUS-PA-Parameter                                                             |  |         |        |   |       |             |   |   |             |       |         | 32 -      | - 33                         |
| <b>R</b><br>Reparatur<br>Rohrstutzen<br>Rücksetzung<br>Rührflügeldämpfung              |  |         |        |   |       |             |   |   |             |       | •       | •         | 32<br>11<br>31<br>28         |
| Sensordaten                                                                            |  | • • • • | •      | • | • • • | •           | • | • | •           |       | • • • • | . 3<br>23 | 24<br>28<br>30<br>29<br>, 25 |
| T<br>Technische Daten<br>Technische Einheiten<br>Temperatur<br>Terminierungswiderstand |  | •       |        |   |       | •           | • | • | •           | • • • | •       | <br>      | 7<br>21<br>29<br>6           |
| Verhalten bei Störung<br>Vernegelung<br>Vor-Ort Bedienung                              |  |         | ·<br>· |   |       | •<br>•<br>• | • | • | •<br>•<br>• |       | •       |           | 25<br>24<br>23<br>15         |
| <b>W</b><br>Warnung<br>Wartung                                                         |  |         |        |   |       | •           | • |   | •           |       |         |           | 25<br>32                     |
| Zertifikate                                                                            |  |         |        |   |       |             |   |   |             |       |         |           | 3                            |

Europe

Austria

 Endress+Hauser Ges.m.b.H. Wier Tel. (01) 88056-0, Fax (01) 88056-335

Belarus Belorgsintez Minsk Tel. (017) 2 508473, Fax (017) 2 50 85 83

Belgium / Luxembourg Brussels

Tel. (02) 2480600, Fax (02) 2480553 Bulgaria Intertech-Automation

Sofia Tel. (02) 9627152, Fax (02) 9621471 Croatia

 Endress+Hauser GmbH+Co. Zagreb Tel. (01) 6637785, Fax (01) 6637823

Cyprus I+G Electrical Services Co. Ltd. Nicosia Tel. (02) 48 47 88, Fax (02) 48 46 90

Czech Republic Endress+Hauser Czech s.r.o. Praha Tel. (02) 6678 42 00, Fax (026) 6678 41 79

Denmark □ Endress+Hauser A/S Søborg Tel. (70) 13 11 32, Fax (70) 13 21 33

Estonia

Elvi-Aqua Tartu Tel. (7) 44 16 38, Fax (7) 44 15 82

Finland Metso Endress+Hauser Oy Helsinki Tel. (204) 83160, Fax (204) 83161

France ☐ Endress+Hauser S.A. Huningue Tel. (389) 696768, Fax (389) 694802

Germany Endress+Hauser Messtechnik GmbH+Co. KG Webstein Tel. (07621) 975-555

Great Britain □ Endress+Hauser Ltd. Manchester Tel. (01 61) 2 86 50 00, Fax (01 61) 9 98 1841

Greece I & G Building Services Automation S.A. Athens Tel. (01) 9241500, Fax (01) 9221714

Hungary □ Endress+Hauser Magyarország Budapest Tel. (01) 4120421, Fax (01) 4120424

Iceland Sindra-Stál hf Reykjavik Tel. 5750000, Fax 5750010

Ireland Flomeaco Endress+Hauser Ltd. Clane Tel. (045) 868615, Fax (045) 868182

Italy Endress+Hauser S.p.A. Cernusco s/N Milano Tel. (02) 921 92-1, Fax (02) 921 92-362

Latvia Elekoms Ltd. Riga Tel. (07) 336444, Fax (07) 312894

Lithuania UAB "Agava" Kaunas Tel. (03) 7202410, Fax (03) 7207414 Netherlands □ Endress+Hauser B.V. Naarder Tel. (035) 6958611, Fax (035) 6958825

Norway Endress+Hauser A/S Lierskogen Tel. (032) 859850, Fax (032) 859851

Poland □ Endress+Hauser Polska Sp. z o.o. Wroclaw Tel. (071) 7803700, Fax (071) 7803700

Portugal ☐ Endress+Hauser Lda. Cacem Tel. (219) 4267290 Fax (219) 4267299

Romania Romconseng S.R.L. Bucharest Tel. (01) 4101634, Fax (01) 4112501

 Endress+Hauser GmbH+Co
 Moscow Russia

Tel. (095) 1587564, Fax (095) 7846391 Slovak Republic Transcom Technik s.r.o. Bratislava Tel. (2) 44 88 86 90, Fax (2) 44 88 71 12

Slovenia Endress+Hauser D.O.O. Ljubljana Tel. (01) 5192217, Fax (01) 5192298

Spain Endress+Hauser S.A. ☐ Endress+⊓ago. Sant Just Desvern Tel. (93) 480 33 66, Fax (93) 473 38 39

Sweden Endress+Hauser AB Sollentuna Tel. (08) 5551 1600, Fax (08) 5551 1655

Switzerland Endress+Hauser Metso AG Reinach/BL 1 Tel. (061) 7 15 75 75, Fax (061) 7 11 16 50

Turkey Intek Endüstriyel Ölcü ve Levent/Istanbul Tel. (0212) 2751355, Fax (0212) 2662775

Ukraine Photonika GmbH Kiev Tel. (44) 2688102, Fax (44) 2690805 Yugoslavia Rep. Meris d.o.o.

Beograd Tel. (11) 4 44 12966, Fax (11) 3085778

#### Africa

Algeria Symes Systemes et mesures Annaba Tel. (38) 883003, Fax (38) 883002

Egypt Anasia Egypt For Trading S.A.E. Heliopolis/Cairo Tel. (02) 2684159, Fax (02) 2684169

Morocco Oussama S.A. Casablanca Tel. (02) 22241338, Fax (02) 2402657

South Africa Endress+Hauser Pty. Ltd. Sandton Tel. (011) 2628000, Fax (011) 2628062

Tunisia Controle, Maintenance et Regulation Tunis

Tel. (01) 793077, Fax (01) 788595

#### America

Argentina Endress+Hauser Argentina S.A. Endress+Hauser Argentina S.A. Buenos Aires Tel. (11) 45227970, Fax (11) 45227909 Bolivia Tritec S.R.L.

Tel. (04) 4256993, Fax (04) 4250981 Brazil

Samson Endress+Hauser Ltda Sao Paulo Tel. (011) 50313455, Fax (011) 50313067

Canada Endress+Hauser Ltd. Burlington, Ontario Tel. (905) 681 92 92, Fax (905) 681 94 44

Chile ☐ Endress+Hauser Chile Ltd. Santiago Tel. (02) 321-3009, Fax (02) 321-3025

Colombia Colsein Ltda Bogota D.C. Tel. (01) 2367659, Fax (01) 6104186

Costa Rica EURO-TEC S.A. San Jose Tel. 2202808, Fax 2961542

Ecuador Insetec Cia. Ltda. Quito Tel. (02) 226 91 48, Fax (02) 246 18 33

Guatemala Automatizacion Y Control Industrial S A

Ciudad de Guatemala, C.A. Tel. (03) 345985, Fax (03) 327431 Mexico Endress+Hauser S A de C V Mexico, D.F Tel. (5) 55568-2407, Fax (5) 55568-7459

Paraguay Incoel S.R.L.

Asuncion Tel. (021) 213989, Fax (021) 226583

Peru Process Control S.A. Lima Tel. (2) 610515, Fax (2) 612978

USA □ Endress+Hauser Inc. Greenwood, Indiana Tel. (317) 535-7138, Fax (317) 535-8498

Venezuela Controval C.A. Caracas Tel. (02) 9440966, Fax (02) 9444554

#### Asia

Azerbaijan Modcon Systems Baku Tel. (12) 929859, Fax (12) 929859

China Endress+Hauser Shanghai Instrumentation Co. Ltd. Shanghai Tel. (021) 54902300, Fax (021) 54902303

 Endress+Hauser Beijin Instrumentation Co. Ltd. Beijing Tel. (010) 65882468, Fax: (010) 65881725

Hong Kong Endress+Hauser H.K. Ltd. Hong Kong Tel. 85225283120, Fax 85228654171

India India □ Endress+Hauser (India) Pvt. Ltd. Mumbai Tel. (022) 8 52 14 58, Fax (022) 8 52 1927

**Indonesia** PT Grama Bazita Jakarta Tel. (21) 7 95 50 83, Fax (21) 7 97 50 89

Japan Galactical Science Science Sci Malavsia □ Endress+Hauser (M) Sdn. Bhd. Shah Alam, Selangor Darul Ehsan Tel. (03) 78464848, Fax (03) 78468800

Pakistan Speedy Automation Karachi Tel. (021) 7722953, Fax (021) 7736884

Philippines Endress+Hauser Inc. Pasig City, Metro Manila Tel. (2) 6381871, Fax (2) 6388042

Singapore I Endress+Hauser (S.E.A.) Pte., Ltd. Singapore Tel. (65) 66 82 22, Fax (65) 66 68 48

South Korea Endress+Hauser (Korea) Co., Ltd. Seoul Tel. (02) 6 58 72 00, Fax (02) 6 59 28 38

Taiwan Kingjarl Corporation Taipei Tel. (02) 27 18 39 38, Fax (02) 27 13 41 90

Thailand Endress+Hauser Ltd.
 Bangkok Tel. (2) 9967811-20, Fax (2) 9967810 Uzbekistan Im Mexatronoka EST

Tashkent Tel. (71) 1167316, Fax (71) 1167316

Vietnam Tan Viet Bao Co. Ltd. Ho Chi Minh City Tel. (08) 8335225, Fax (08) 8335227

Iran PATSA Industy Tehran Tel. (021) 8726869, Fax(021) 8747761

Israel Instrumetrics Industrial Control Ltd. Netanya Tel. (09) 8357090, Fax (09) 8350619

Jordan A.P. Parpas Engineering S.A.

Amman Tel. (06) 5539283, Fax (06) 5539205

Kingdom of Saudi Arabia Anasia Ind. Agencies Jeddah Tel. (02) 6 71 00 14. Fax (02) 6 72 59 29

Lebanon Network Engineering Jbeil Tel. (3) 94 40 80, Fax (9) 54 80 38

Sultanate of Oman Mustafa Sultan Science & Industry Co. L.L.C. Ruwi Tel. 60 20 09, Fax 60 70 66

United Arab Emirates Descon Trading EST. Dubai Tel. (04) 2653651, Fax (04) 2653264

#### Australia + New Zealand

Australia □ Endress+Hauser PTY. Ltd. Sydney Tel. (02) 88777000, Fax (02) 88777099

New Zealand EMC Industrial Group Limited Auckland Tel. (09) 4155110, Fax (09) 4155115

#### All other countries

Endress+Hauser GmbH+Co.KG Instruments International Weil am Rhein Germany Tel. (07621) 975-02, Fax (07621) 975-345

http://www.endress.com

BA 166F/00/de/07.03 017398-0000 CCS/CV5

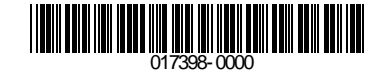